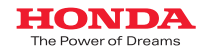

# Honda Total Care

「ホンダ トータルケア」

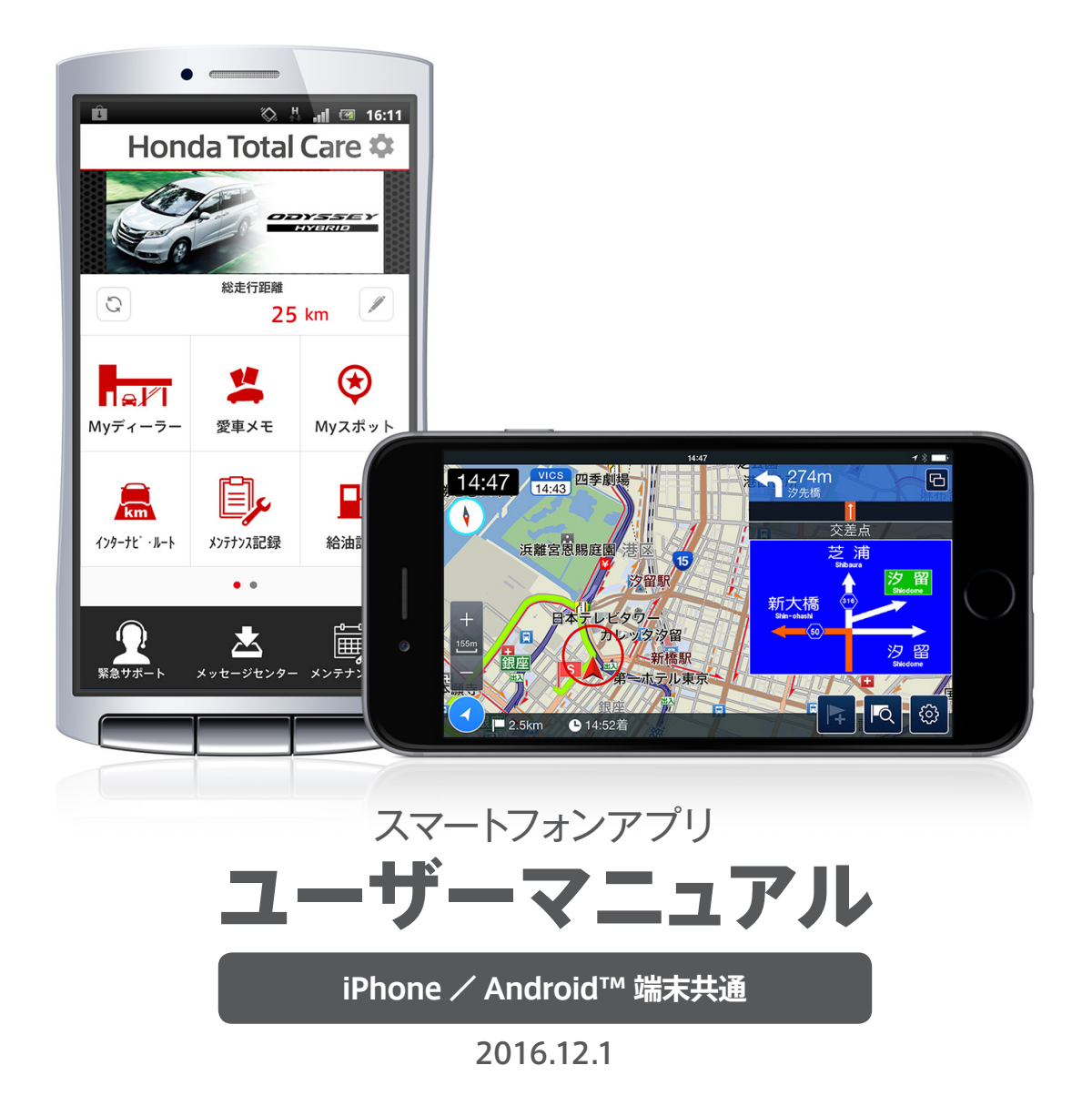

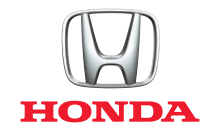

# 目次

| はじめに(お使いになる前に)                                | 2 過去(                           |
|-----------------------------------------------|---------------------------------|
| アプリのダウンロード、ログイン 3                             | ドライ                             |
| 設定画面:Honda Total Care                         | ; 車検·                           |
| 設定画面:internavi POCKET                         | ジンテ                             |
| Honda Total Careでできること 7                      | 7 愛車(                           |
| ルートを探索する [internavi POCKETの基本操作] ······ 8     | 3 愛車(                           |
| ドライブモード(無料)でルート案内を受ける [インターナビ・ルート] … 14       | ↓ 緊急 <sup>+</sup>               |
| インターナビ・ルートで利用できる様々な情報 [インターナビ・ルート] … 15       | ジープレミ                           |
| お気に入りの場所を登録する [Myスポット]                        | B Hone                          |
| アプリで設定した目的地までのルートを車載インターナビに<br>送信する [目的地クリップ] | 登録<br>Hon                       |
| 地震発生時・津波情報受信時の<br>安否確認を支援する [安否確認システム]23      | <b>カー</b> つ                     |
| 現在から3時間後までの降雨情報を<br>地図で確認する [降雨・降雪マップ]27      | 有科A<br>1ヵ月新<br>VICS             |
| 駐車場を探す [駐車場セレクト]28                            | ・<br>・<br>・<br>・<br>・<br>・<br>・ |
| 給油記録をつける [給油記録] 31                            | l inter                         |
| 燃費・ランキングなどのeco情報を確認する [燃費履歴]32                | 2 インス                           |
| 燃費を確認する (eco情報非対応車種) [燃費履歴]34                 | 」 対応:<br>↓                      |

| 過去に訪問したことのある場所の履歴を確認する [立ち寄り履歴100] … 35                                                                               | ) |
|----------------------------------------------------------------------------------------------------|---|
| ドライブごとの平均燃費などの記録を確認する [ドライブノート] 36                                                                                    | > |
| 車検・点検や整備の予約をする [メンテナンス予約]                                                                                             | 7 |
| メンテナンスの記録をつける [メンテナンス記録]                                                                                              | ) |
| 愛車のトラブルの原因とアドバイスを調べる [トラブルガイド] 41                                                                                     |   |
| 愛車の情報を確認する [愛車メモ]42                                                                                                   | ) |
| 緊急サポートセンターに電話する [緊急サポート]43                                                                                            | 5 |
| プレミアムケア専用サポートデスクに電話する [プレミアムケア]44                                                                                     | ŀ |
| Honda純正ロードサービスに電話する [QQコール] ······44                                                                                  | ŀ |
| 登録したHonda販売店の情報を確認する [Myディーラー] ·······45                                                                              | > |
| Hondaからのメッセージを確認する [メッセージセンター]46                                                                                      | > |
| カーナビ機能(有料オプション)を利用する [インターナビ・ルート]46                                                                                   | > |
| 有料オプション機能のご購入方法 46                                                                                                    | 5 |
| 1ヵ月無料お試しのお申込み方法 48                                                                                                    | 3 |
| VICSオプションのご購入方法 49                                                                                                    | ) |
| ナビゲーション機能(有料オプション)を利用する                                                                                               | ) |
| internavi POCKETのカーナビ機能(有料オプション)が<br>インストールされたスマートフォンを<br>対応ディスプレイ機器に接続してご利用になる場合・・・・・・・・・・・・・・・・・・・・・・・・・・・・・・・・・・・・ | 8 |
|                                                                                                    |   |

1

## はじめに(お使いになる前に)

本サービスを利用する前に、このマニュアルのすべての操作手順と、下記のご注意を必ず よくお読みください。

#### 安全上のご注意

- 運転者が自動車などで本サービスを利用する場合、運転中の操作や画面を注視する ことは非常に危険ですのでおやめください。本サービスを自動車内でご利用になる場 合は、同乗者に行っていただくか、安全な場所に停車して行ってください。
- ■本サービスが提供する情報は、参考情報となります。実際の交通規制と異なる場合は、実際の道路状況と交通規制に従って走行してください。
- お客様が本サービス利用中に事故等を起こしても、当社は一切の責任を負いません。

#### 使用上のご注意

- 仕様ならびにサービスは予告なく変更・廃止することがあります。またサーバーのメン テナンスやトラブルの発生により、予告なくサービスを停止することもあります。
- ■本書記載の機能、画面、デザイン等は、予告なく変更する場合があります。
- 画面はイメージです。実際のものとは異なる場合があります。
- ■本書に記載の操作方法(画像、手順)は一例です。スマートフォンの機種により、異なる場合があります。また、一部の車種では、画面のメニューなどが一部異なる場合があります。

#### 対応するスマートフォンについて

internavi POCKETのカーナビ機能(有料オプション)につきまして、スマートフォン単体 でご利用になる場合と、対応ディスプレイ機器に接続してご利用になる場合など、ご利用 方法によって対応するスマートフォンの機種やOSのバージョンが異なります。また、一部 のご利用方法では、OSをバージョンアップするとご利用ができなくなる場合もあります ので、OSのバージョンアップの前に、対応OSについて、ご確認をお願いいたします。

# スマートフォン単体でご利用になる場合 http://www.honda.co.jp/internavi/pocket/supported.pdf

 ・ディスプレイ機器に接続してご利用になる場合(S660 メーカーオプション センター ディスプレイ、N-BOX SLASH・N-WGN・N-ONEメーカーオプション ディスプレイ オー ディオ、ディーラーオプション ディスプレイオーディオ<WX-171CP>)
 ⇒このマニュアルのP49以降をご覧ください。

# iPhoneなどの基本的な操作方法などに関して

iPhoneの使用上のご注意および、iPhone、iTunes、App Storeなどの操作方法に関しては、下記AppleのWebサイトなどをご覧ください。

Apple : iPhone ユーザーズガイド https://support.apple.com/ja\_JP/manuals/iphone Apple : iTunes ヘルプ iTunes を起動し、ヘルプよりご確認ください。 iPhoneは米国および他の国々で登録されたApple Inc.の商標です。

## Android™端末の基本的な操作方法などに関して

Android<sup>™</sup>端末の使用上のご注意、および操作方法に関しては、お持ちのAndroid<sup>™</sup>端末の取扱説明書をご覧ください。

アプリのダウンロード/インストールには、Google Play という アプリケーション配信システムを使用します。

Android™はGoogle Inc.の商標または登録商標です。

なお、特に記載がない場合、当マニュアル内の画面イメージはiPhoneのものです。

# アプリのダウンロード、ログイン

スマートフォンでHonda Total Careの機能を利用するには、 アプリをダウンロード、インストールし、ログインする必要があります。

# ダウンロードについて

Honda Total Careのすべての機能を利用するには、以下のアプリを、iPhone版はApp Storeから、Android™端末版はGoogle Playからインストールする必要があります。以 下のApp Store、Google Playのバナーをクリックするか、または、それぞれの検索ワー ドなどをもとに、各アプリのダウンロードページへアクセスして、アプリをダウンロードし、 お使いのスマートフォンヘインストールしてください。

## Honda Total Care を利用するためのアプリ

#### Honda Total Care (ホンダ トータルケア)

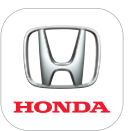

Hondaディーラーへのメンテナンスの予約をしたり、愛車の トラブルに対するアドバイスを検索して調べることができま す。また、インターナビのナビアプリ「internavi POCKET」 と連携することでさらに便利にお使いいただけます。

| 価格    | 無料              |         |             |         |
|-------|-----------------|---------|-------------|---------|
| カテゴリ  | iPhone          | ライフスタイル | Android™ 端末 | ライフスタイル |
| 検索ワード | Honda Total Car | e など    |             |         |

#### internavi POCKET(インターナビ ポケット)

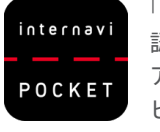

「インターナビ・ルート」「駐車場セレクト」「安否確 Available on the App Store iPhone 認システム」「降雨・降雪マップ」を利用するための アプリ。有料オプション機能を購入すれば音声ナ Android<sup>™</sup> 端末 > Google play ビゲーションやVICS情報も使えます。

| 価格    |                                                     |  |  |  |  |  |
|-------|-----------------------------------------------------|--|--|--|--|--|
| カテゴリ  | iPhone ナビゲーション Android™端末 旅行&地域                     |  |  |  |  |  |
| 検索ワード | インターナビ/ internavi /インターナビ ポケット/ internavi POCKET など |  |  |  |  |  |

## メーカーオプションのディスプレイオーディオ、センターディスプレイを連携 するには、以下のアプリも必要です。

### Honda Audio 連携アプリ

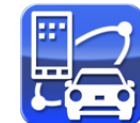

Android™端末とディスプレイオーディオ、センター ディスプレイを連携するためのアプリ。

(iPhoneの場合は不要です)

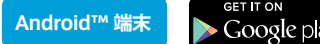

| 価格    | 無料                                          |
|-------|---------------------------------------------|
| カテゴリ  | Android <sup>™</sup> 端末 旅行&地域               |
| 検索ワード | ホンダオーディオ/ Honda Audio /インターナビ/ internavi など |

#### Smartphone Connection

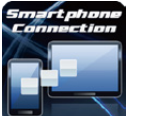

Available on the App Store

Google p

iPhone

Android<sup>™</sup> 端末

iPhoneとN-BOX SLASH・N-WGNメーカーオプ ション ディスプレイオーディオ、ディーラーオプショ ン ディスプレイオーディオ<WX-171CP>を連携

iPhone

Available on the

| するため  | のアプリ。                |
|-------|----------------------|
| 価格    | 無料                   |
| カテゴリ  | iPhone ユーティリティ       |
| 検索ワード | インターナビ/ internavi など |

アプリのダウンロード、インストールなどに関わる基本的な操作方法に関しては、下記をご覧ください。

#### <iPhone : iTunes>

iTunesへルプ iTunesを起動し、ヘルプよりご確認ください。

#### <Android™端末: Google Play>

アプリ版 Google Playを起動後、本体メニューボタンをタップし、「ヘルプ」を選択してください。 Web版 Google Playのページ下部にある「ヘルプ」をクリックしてください。

# ログインについて

Honda Total Careの機能を利用するには、会員登録およびその際に発行されるIDと パスワードを用いてログインする必要があります。

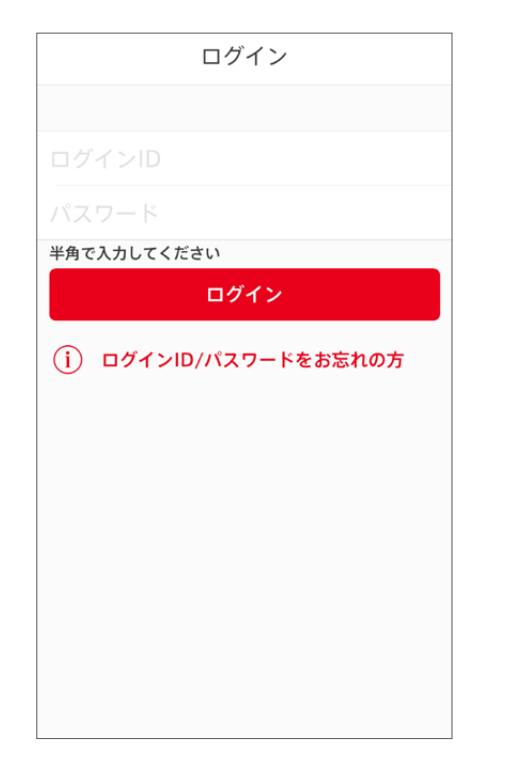

## IDとパスワードの入力

アプリを起動した際などに表示されるログイン画面にてIDとパスワードを入力し、 ログイン
をタップしてください。認証後、入力されたIDパスワードに問題 がなければ、画面が切り替わります。

# IDとパスワードの確認・発行方法

**STEP 1**: Honda Cars ·ホンダオートテラスにて、Honda Total Careへお申込みください。

STEP 2: お申し込み後、Honda販売会社から仮のIDとパスワードをお伝えします。

STEP 3: 左のアプリのログイン画面か、以下のHonda Total Care会員サイトに仮IDと パスワードでログインいただいた後、画面の指示にしたがって正式なログイン IDとパスワードをご登録してください。

> **仮ID**:ご登録された車両の車台番号 **仮パスワード**:HTC会員番号の下6桁

Honda Total Care会員サイト

https://htc.honda.co.jp/member/

詳しくはHonda販売会社にてお問い合わせください。

## IDとパスワードをお忘れの場合

左のログイン画面の[ログインID/パスワードをお 忘れの方]をタップして、開いた画面内の以下の 箇所からお問い合わせください。

| ログインID/パスワードをお忘れ                                                            |  |  |  |
|-----------------------------------------------------------------------------|--|--|--|
| の方                                                                          |  |  |  |
| パスワードをお忘れの方                                                                 |  |  |  |
| ログインID(メールアドレス)を入力し<br>てください。ご登録されているメールア<br>ドレスへ、パスワード再設定のURLを<br>通知いたします。 |  |  |  |
| ログイン<br>ID(メールア<br>ドレス):                                                    |  |  |  |
| パスワード問い合わせ                                                                  |  |  |  |
| ログインIDをお忘れの方                                                                |  |  |  |
| 閉じる                                                                         |  |  |  |

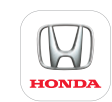

# 設定画面: Honda Total Care

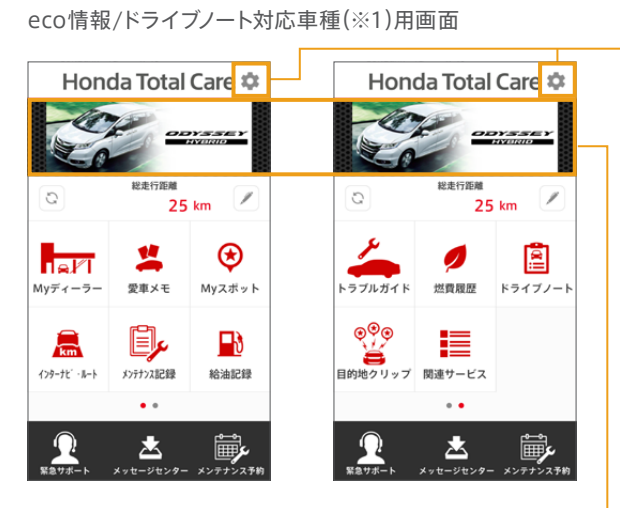

#### eco情報/ドライブノート非対応車種用画面

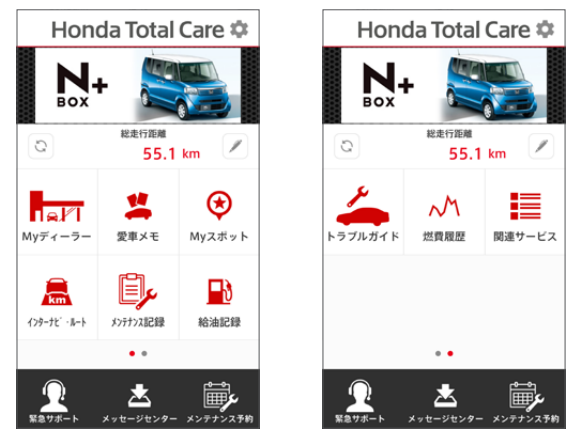

| 設定] | 閉じる 設定      |   |
|-----|-------------|---|
|     | TOP画面設定     | > |
|     | 会員情報・サービス設定 | > |
|     | このアプリについて   | > |
|     | 車両設定        | > |
|     | ログアウト       |   |
|     |             |   |
|     |             |   |
|     |             |   |

アプリを便利に使うためのメールアド レスの登録、Honda Total Careの アカウントの管理、愛車の画像の変 更や愛称の登録、利用規約やこのマ ニュアルの閲覧、お問合せなどが行 えます。

複数台Honda車をお持ちの方は、 ここをタップ、もしくはスライドする と、2台目以降の車両を選択するこ とが可能です。

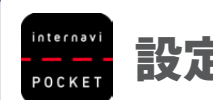

# 設定画面: internavi POCKET

地図画面の右下にある 💽 をタップ すると、次の2種類のメニュー画面で、 アプリに関するさまざまな情報をを見 たり、設定をすることができます。

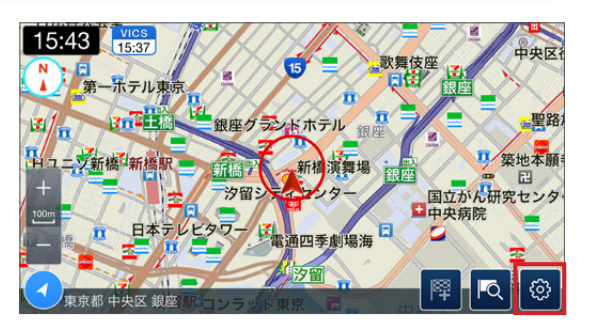

#### 1.internaviメニュー

internaviPOCKETと連携するサービ スを立ち上げられます。

①**Honda Total Care** Honda Total Careを立ち上げます。

②安否確認システム (P23) 「インターナビ安否確認システム」の 利用、サービスの登録や設定が行えま す。

③降雨・降雪マップ (P27) 現在から3時間後までの降雨・降雪の 予報を、地図上にタイル表示します。

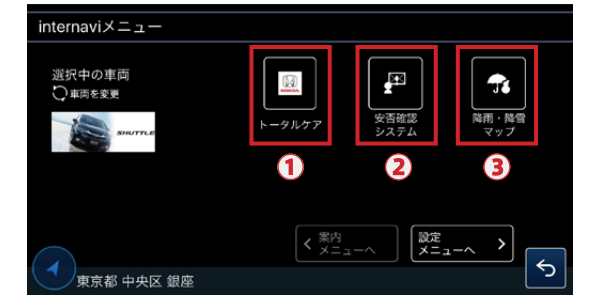

※1 画面イメージは「目的地クリップ」対応車種のiPhoneのものです。 eco情報/ドライブノート対応車種は7Pをご確認ください。

# 2.設定メニュー

[internavi]メニューの右下の[設定 メニューへ]をタップすると表示され ます。

こちらでは、「internavi POCKET」に 関するさまざまな設定を行うことがで きます。

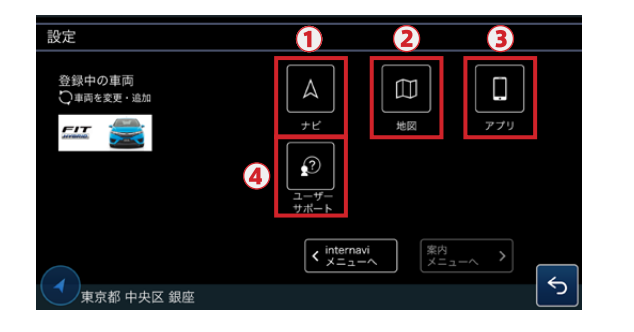

#### **①ナビ**

デフォルトで表示するルートタイプを変更したり、ETC利用の有無、案内音量などを設定できます。

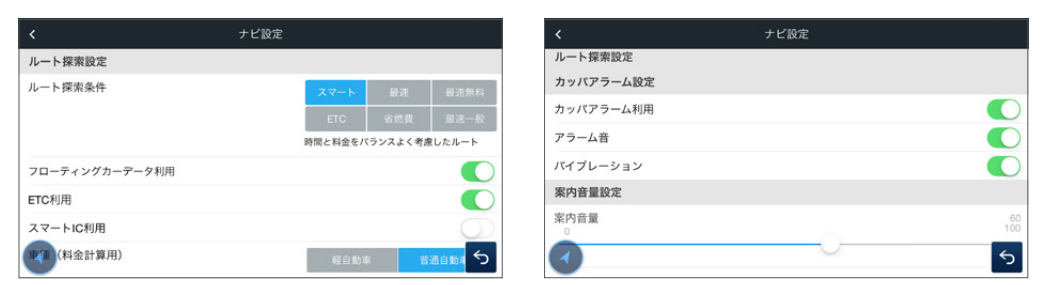

### 2 地図

地図に表示されるアイコンや文字のサイズ、地図の昼夜表示、交通情報の表示などを設 定できます。

|           | 地図設定 |         |     |
|-----------|------|---------|-----|
| 地図表示設定    |      |         |     |
| 現在地吹き出し表示 |      |         |     |
| アイコンサイズ   | 小    | ÷       | 大   |
| フォントサイズ   | 4jx  | ÷       | ×   |
| 地図表示色     |      | 10.05   | 707 |
|           |      | 1.1 160 |     |
| 定行机新表示    |      |         | 0   |
| ち通行表示     |      |         | 5   |

#### ③アプリ

有料オプション機能の購入や、災害情報に関する設定ができます。

| アプリ設定 |
|-------|
|       |
|       |
|       |
|       |
|       |
|       |
|       |
| 5     |
|       |

## 有料オプション機能の購入方法や使い方について詳しくはP42をご覧ください。

#### ④ユーザーサポート

このマニュアルや、利用規約をご覧いただいたり、お問い合わせができます。アプリの バージョン情報や、さまざまな履歴データの削除も行えます。

ログアウトもこちらから可能ですので、ご家族などで同じIDで使う端末を切り替えたい場合は、こちらでいったんログアウトしてから、新しい端末でログインし直してください。

|          | ユーザーサポート   | < ユーザーサポート |
|----------|------------|------------|
| ユーザーサポート |            | バージョン情報    |
| マニュアル    | >          | 初期化        |
| 利用規約     | >          | 地図キャッシュ削除  |
| お問い合わせ   | >          | 走行軌跡削除     |
| バージョン情報  |            | 全データ削除     |
| アプリバージョン | 3.0.0      | ID         |
| 地図パージョン  | 151201_0_0 | ログアウト >>   |
| ビルド番号    | 5          | 4          |

# Honda Total Care でできること

愛車のトラブルの原因とアドバイスを調べることができます。

[トラブルガイド]

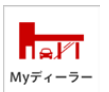

### [Myディーラー]

担当のHonda販売店の情報などを確認できます。

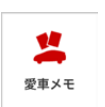

#### 「愛車メモ]

登録番号や購入した販売店、定期点検の時期など、クルマ のプロフィールを入力できます。

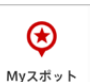

#### [Myスポット]

よく行く場所などをあらかじめ登録しておき、ルート計算の 際に簡単に目的地などとして設定できます。

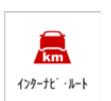

#### 「インターナビ・ルート】

さまざまな条件を入力すると、現在の交通情報をもとに、目的 地までの最適なルートを探索します。[ナビ]ボタンを押せば、 地図が現在地の変化に追従します。

※ インターナビ・ルートを利用するには、「internavi POCKET」の インストールが必要です。

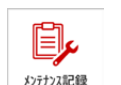

#### [メンテナンス記録]

つい忘れがちな消耗品の交換時期などを確認したり、メー ルでお知らせします。また、交換した消耗品の記録をつける こともできます。

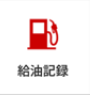

#### 「給油記録]

給油量やオドメーター数値などの記録を行うことで、「燃費履 歴」で燃費などの推移をグラフで確認できます。

#### ※1 eco情報/ドライブノート対応車種

メーカーオプションのHonda インターナビを装着したインサイト、CR-Z、フィットハイブリッド、フィット シャトル\*、フィット シャトル ハイブリッド、フリード\*、フリード+、フリード ハイブリッド、フリー ド スパイク\*、フリード スパイク ハイブリッド、CR-V\*、ステップ ワゴン / ステップ ワゴン スパーダ\*、フィット EV、アコード、アコード ハイブリッド、アコード プラグイン ハイブリッド、フィット\*、オデッ セイ\*、オデッセイ ハイブリッド、ヴェゼル\*、ヴェゼル ハイブリッド、グレイス\*、グレイス ハイブリッド、ジェイド RS\*、ジェイド ハイブリッド、レジェンド、シャトル ハイブリッド、CLARITY FUEL CELL \* ガソリン車は、eco情報の一部機能がご利用いただけません。

#### ※2 目的地クリップ対応車種

メーカーオプションのHondaインターナビを装着したフィット(2013年9月~)、フィット ハイブリッド(2013年9月~)、オデッセイ(2013年11月~)、ヴェゼル(2013年12月~)、ヴェゼル ハイブリッ ド (2013年12月~)、グレイス ハイブリッド (2014年12月~)、ジェイド ハイブリッド (2015年2月~)、レジェンド (2015年2月~)、シャトル ハイブリッド (2015年5月~)、ジェイド RS (2015年5 月~)、グレイス (2015年6月~)、オデッセイ ハイブリッド (2016年2月~)、CLARITY FUEL CELL (2016年3月~)、アコード (2016年5月~)、フリード(2016年9月~)、フリード+(2016年9月~)

#### ※3 立ち寄り履歴100対応車種

メーカーオプションのHonda インターナビを装着したCLARITY FUEL CELL、アコード、フリード・

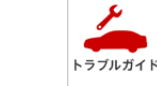

#### [燃費履歴] (eco情報対応車種<sup>※1</sup>) クルマに蓄積された情報をもとに、前月/当月の燃費・ランキ 燃費履歴

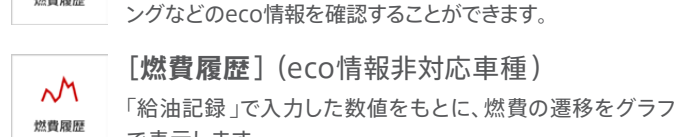

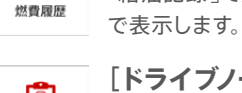

#### **「ドライブノート**]※1 Â. インターナビ・プレミアムクラブ対象車限定機能。ドライブごと ドライブノート の平均燃費などの情報をカンタンに振り返ることができます。

「目的地クリップ」一部のインターナビ・プレミアムクラブ対象車のみ対応(※2) ©©© アプリで設定した目的地までのルートを、あからじめ日時を 目的地クリップ 指定して車載インターナビに送信することができます。

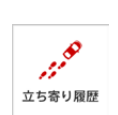

「立ち寄り履歴100」 一部のインターナビ・プレミアムクラブ対象車のみ対応(※3) 過去に訪問したことのある場所の履歴を記録し、あとから振 り返ることができます。

#### 「緊急サポート]

東急サポート ターに電話して相談することができます。

事故、故障や車両の操作でお困りの際に、緊急サポートセン

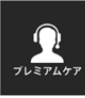

#### 「プレミアムケア」(対象車種:レジェンド)

Premium Care/FLEXにご加入の場合、プレミアムケア専 用サポートデスクに電話したり、自分の現在地情報を送信す ることができます。

### [00 - n]

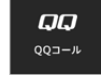

Honda車専用の有料ロードサービス「OOコール」に電話をか け、自分の現在地情報を送信することができます。

※個人会員向けの00コールは、2016年11月30日をもって 新規・継続の受付を終了しております。

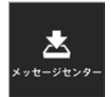

<u>المراجع</u>

メンテナンス予約

駐車場セレクト

#### [メッセージセンター]

Honda発のメッセージを確認できます。

### [メンテナンス予約]

Honda販売店での車検などをアプリ上からカンタンに予 約することができます。

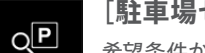

### 「駐車場セレクト]

希望条件から駐車場を検索します。満空情報の表示や、選択 した駐車場までのルート案内も可能です。

※ 駐車場セレクトは、「internavi POCKET」(無料)の機能となり ます。

#### [降雨・降雪マップ]

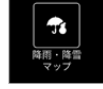

現在から3時間後まで、1時間刻みで降雨・降雪情報を確認す ることが可能です。

※ 降雨·降雪マップは、「internavi POCKET」(無料)の機能となり ます。

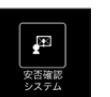

#### 「安否確認システム]

あらかじめ連絡先を登録しておくと、震度5弱以上の地震が 発生したときに、車両の位置情報を利用して、安否確認を支 援します。

※ 安否確認システムは、「internavi POCKET」(無料)の機能となり ます。

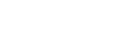

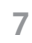

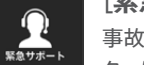

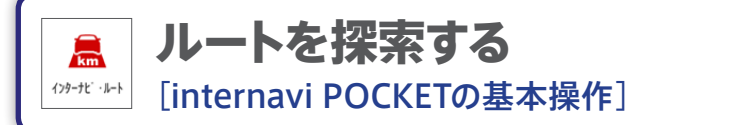

インターナビが長年蓄積してきた膨大な交通情報を元に、インターナビ 情報センターの高性能コンピュータで分析した高精度なルートを探索し ます。

注意 「インターナビ・ルート」を利用するには、スマートフォンの設定で「internavi POCKET」の 位置情報サービスをオンにしておく必要があります。

0. まず、Honda Total Careのトップ画面で [インターナビ・ルート]アイコンをタップする か、直接internaviPOCKETを立ち上げます。

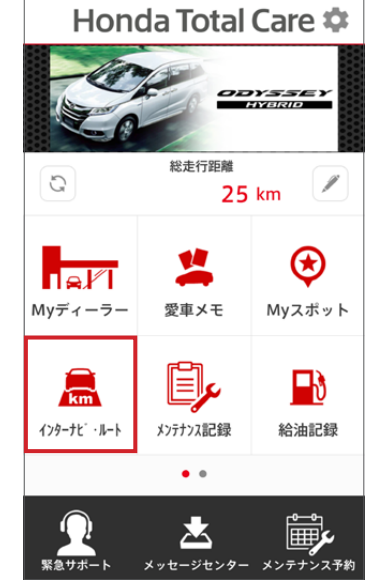

無料版

有料オプション

共通

※画面イメージはiPhoneのものです。

# ルート探索方法1:ドライブの条件をあらかじめ設定する場合

1. internaviPOCKETの地図 画面の右下にある 💽 を タップします。

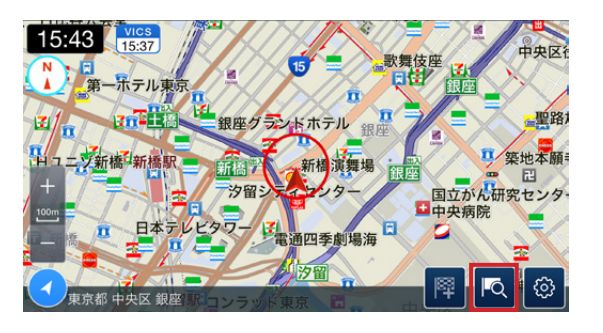

2. [ドライブプランニング]を タップします。

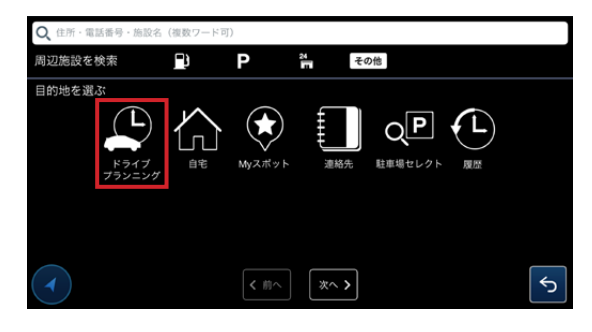

3.「ルート編集」画面が開きます。ここで探索したいルートの様々な条件を 設定します。

## ルート探索条件

以下の6つのルートタイプから選べ ます。

**スマート** … 通行料を抑えながら早く 着くルート

最速…とにかく早く着くためのルート

最速無料…一般道、無料の高速道路 などを優先し、通行料がかからず最も 早く着くルート

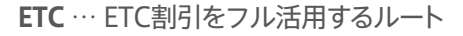

省燃費 … 燃料消費量の少ないルート

**最速一般** … 一般道を使って最も早く 着くルート

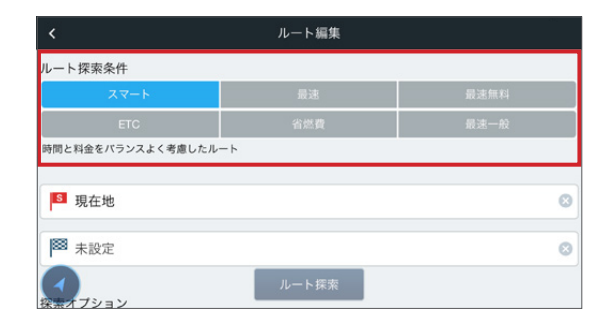

## 出発地·目的地

上の枠をタップすると出発地を、下の枠 をタップすると目的地を設定できます。 (経由地は目的地を設定後に + を タップすると追加できます)

- ① **キーワードから検索** … キーワード から地点を検索し、設定。
- ② 周辺施設を検索 … 現在地周辺の 施設(ガソリンスタンド、駐車場、コ ンビニエンスストア、その他)から 地点を設定。
- 地図… 地図から地点を検索し、 設定。

**自宅**… 自宅が設定されている場合、自宅を設定。

|               |            | ルート            | ~編集                                                                                                    |                                                                                                    |                                                                                                    |                                                                                                    |
|---------------|------------|----------------|----------------------------------------------------------------------------------------------------|----------------------------------------------------------------------------------------------------|----------------------------------------------------------------------------------------------------|----------------------------------------------------------------------------------------------------|
| ルート探索条件       |            |                |                                                                                                    |                                                                                                    |                                                                                                    |                                                                                                    |
| スマート          |            | 最              | 速                                                                                                    |                                                                                                    | 最速無料                                                                                                    |                                                                                                    |
| ETC           |            | 省煤             | 5個                                                                                                    |                                                                                                    | 最速一般                                                                                                    |                                                                                                    |
| 時間と料金をバランスよく# | 5慮したルート    | •              |                                                                                                    |                                                                                                    |                                                                                                    |                                                                                                    |
| S 現在地         |            |                |                                                                                                    |                                                                                                    |                                                                                                    | ۵                                                                                                    |
| ◎ 未設定         |            |                |                                                                                                    |                                                                                                    |                                                                                                    | 0                                                                                                    |
| マンション         |            | ルー             | 探索                                                                                                    |                                                                                                    |                                                                                                    |                                                                                                    |
|               |            | ,              |                                                                                                    |                                                                                                    |                                                                                                    |                                                                                                    |
| Q、住所,電話番号,施設名 | (複数ワード可    | J)             | ·                                                                                                    |                                                                                                    |                                                                                                    |                                                                                                    |
| 周辺施設を検索       | <u>_</u> ) | Р              | 24<br>                                                                                                    | D他                                                                                                    |                                                                                                    |                                                                                                    |
| 出発地を選ぶ        |            |                |                                                                                                    |                                                                                                    |                                                                                                    |                                                                                                    |
|               |            | <b>Му</b> Zポット | 連絡先                                                                                                    | 現在地                                                                                                    |                                                                                                    |                                                                                                    |
|               |            |                |                                                                                                    |                                                                                                    |                                                                                                    |                                                                                                    |
|               |            |                |                                                                                                    |                                                                                                    |                                                                                                    |                                                                                                    |
|               |            |                | く     ルート       ルート 探索条件     2       ETC     2       第間と料金をバランスよく考慮したルート     2       副現在地     3       第二、日本     2       2     現在地       第二、日本     1       「日本     2       「日本     1       「日本     1   < | く     ルート編集       ルート探索条件     第2       ETC     第2       FTC     第2       第間と料金をパランスよく考慮したルート     第       ■ 現在地     1       ● 現在地     1       ● 現在地     1       ● 現在地     1       ● 現在地     1       ● 現在地     1       ● 現在地     1       ● 現在地     1       ● 日本     1       ● 日本     1 <td>く     ルート編集       ルート編集     ロート編集       ロート探索条件     国法       ロロ     Glass       日口     Glass       時間と料金をパランスよく考慮したルート       型     現在地       図     現在地       (Q) 住所・電話集号・協設を(資数ワード等)       別辺施設を検索     (Q) 「一探索       山     探索       (Q) 住所・電話集号・協設を(資数ワード等)       別辺施設を検索     (Q) 「日、電話集号・協設を(資数ワード等)       (Q) 住所・電話集号・協設を(資数ワード等)       (Q) 住所・電話集号・協設を(資数ワード等)</td> <td>く     ルート編集       スマート     品速     記述毎料       百〇     名然育     冨述毎料       百〇     名然育     冨述毎料       町間と料金をバランスよく考慮したルート     第     日       御 現在地     1     1     1       一     現在地     1     1       一     日     1     1       ()     日     1     1       ()     日</td> | く     ルート編集       ルート編集     ロート編集       ロート探索条件     国法       ロロ     Glass       日口     Glass       時間と料金をパランスよく考慮したルート       型     現在地       図     現在地       (Q) 住所・電話集号・協設を(資数ワード等)       別辺施設を検索     (Q) 「一探索       山     探索       (Q) 住所・電話集号・協設を(資数ワード等)       別辺施設を検索     (Q) 「日、電話集号・協設を(資数ワード等)       (Q) 住所・電話集号・協設を(資数ワード等)       (Q) 住所・電話集号・協設を(資数ワード等) | く     ルート編集       スマート     品速     記述毎料       百〇     名然育     冨述毎料       百〇     名然育     冨述毎料       町間と料金をバランスよく考慮したルート     第     日       御 現在地     1     1     1       一     現在地     1     1       一     日     1     1       ()     日     1     1       ()     日 |

Myスポット … 事前に登録した地点 (Myスポット (P18))を呼び出し、設定。

**連絡先**… お使いのスマートフォン内の「連絡先」に住所が登録されている場合、その 一覧から選択して設定。

現在地…スマートフォンの位置情報サービスを用いて、今いる地点を設定。

履歴…以前に設定したことのある履歴から、設定。

④立ち寄り履歴100 … 過去に訪問したことがある場所の履歴から設定 (「立ち寄り履歴100」対応車種のみ)

[キーワードから検索][周辺施設を 検索][連絡先][履歴][立ち寄り履歴 100]から地点を選ぶと、右のような地 点詳細画面が開きます。

をタップすると目的地として設定されます。

## 出発時刻·到着時刻

出発時刻を設定すると到着時刻を予 測し、到着時刻を設定すると推奨する 出発時刻をアドバイスします。 設定したい時刻の項目をタップして チェックを入れた後、下の日時表示を タップして、日時を設定します。

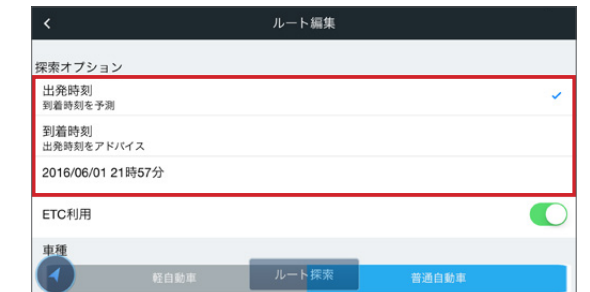

Q 住所,電話番号,施設名(複数ワー

立ち寄り 展歴100

4

Ρ

その他

< 前へ 次へ >

鈴鹿サーキット

۲

Myスポット

鈴鹿サーキット

診鹿サーキット

カーナビに送る

周辺施設を検索

出発地を選ぶ

## ETC利用

ETCを利用するかどうかを設定します。

## 車種

5

88

ここへ行く

🖄 q P

「軽自動車」か「普通自動車」かを設定 します。

# カッパアラーム設定

気象情報をもとに、ルート上の降雨エ リアへの接近をアラームでお知らせす るサービス、「カッパアラーム」に関す る設定をします。

4. ルートの条件の設定を終えて ルート なやっプすると、ルート 探索を 開始します。

 く
 ルート編集

 探索オブション
 ETCT利用

 車種
 ●

 軽自動車
 ●

 カッパアラーム設定
 カッパアラーム利用

 プラーム音
 ルート探索

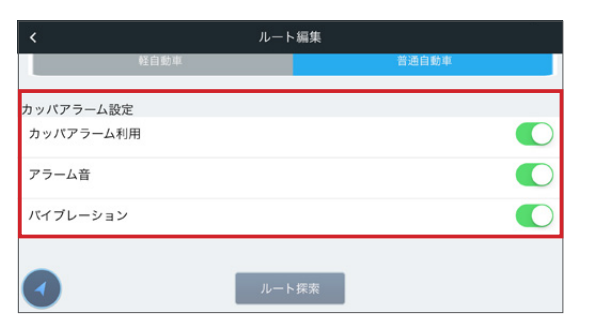

## 5.以下のようなルート探索結果画面が表示されます。

①[ルート編集]画面に戻って、条件等 を修正できます。

②ルートタイプを変更できます。

- ③目的地付近の降雨·降雪状況を3時 間後まで確認できます。
- ④車載のインターナビに「リモートリ スト(目的地クリップ)(P21)」とし て情報を送ります。

⑤ルートの詳細を表示します。

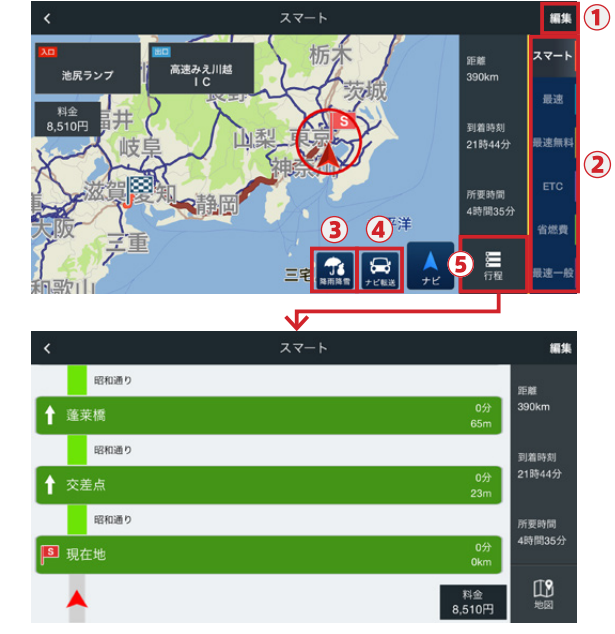

6.このルートでナビを開始したい場合は、 🛕 をタップします。

# タップ後の操作について

▲ +ピ

をタップすると、以下のような、有料オプションの機能を購入するかどうかの確認 画面が表示(※)されます。

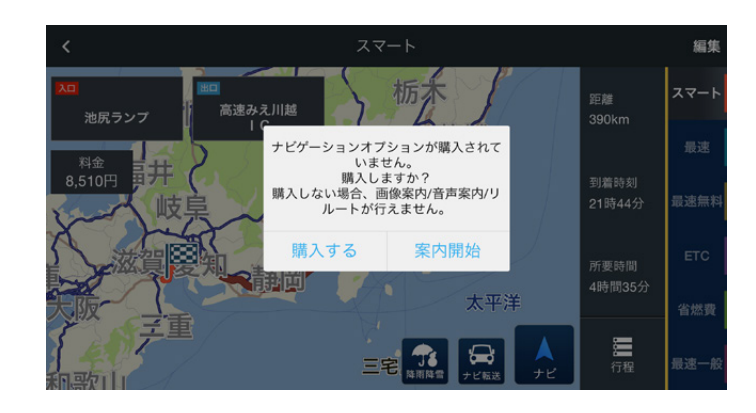

internavi POCKETでは、カーナビと同等の、音声案内のあるカーナビ機能を、 有料オプション(3,000円/年)としてご利用いただけます。 有料オプションをご利用されたい方は、ここで[購入する]をタップしてください。 ※なお、すでに有料オプションをご購入済みの会員の方は、この確認画面は出ず、すぐに音声ナビゲーション を開始します。

## ⇒有料オプション機能の購入方法/使い方へ (P42)

有料オプションを購入せずに、音声案内等のないドライブモード(無料)のみご利用の 場合は、[案内開始]をタップしてください。

## ⇒ドライブモード (無料版)の使い方へ (P14)

# ルート探索方法2:目的地からルート探索する場合

15:43

第一ホテル東

二、新橋、新橋駅

1. 地図画面の右下にある ▶ をタップします。

- 2. 以下の方法で、目的地を 選びます。
- ① キーワードから検索 … キーワード から地点を検索し、設定。
- ② 周辺施設を検索…現在地周辺の 施設(ガソリンスタンド、駐車場、コ ンビニエンスストア、その他)から 地点を設定。
- ③ 自宅… 自宅が設定されている場合、自宅を設定します。

Myスポット … 事前に登録した地点 (Myスポット (P27))を呼び出し、設定。 連絡先…お使いのiPhone内の「連絡先」に住所が登録されている場合、その一覧か ら選択して設定。

**駐車場セレクト**…「駐車場セレクト」(P28)で選んだ駐車場を設定。

履歴…以前に設定したことのある履歴から、設定。

30-12 銀座グランドホテル 新橋演舞場 築地太陌 国立がん研究センタ

63

所・電話番号・施設名(複数ワード可 2 周辺施設を検索 Ρ その他 目的地を選ぶ  $Q^{\mathbf{P}}$ 連絡先 駐車場セレクト 履歴 3 く 前へ 次へ > 5

電通四季劇場海日

④ 立ち寄り履歴100 … 過去に訪問 したことがある場所の履歴から設 定(「立ち寄り履歴100」対応車種 のみ)。

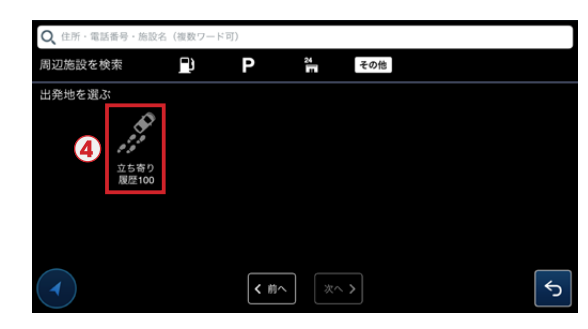

- 3. 地点を選ぶと、右のような 地点詳細画面が開きます。 🕅 をタップすると目的地と して設定され、ルート探索を 開始します。
- 4. 右のようなルート探索結果 画面が表示されます。 \*\*\* をタップします。
  - ⇒ルート探索結果画面について 詳しくはP11

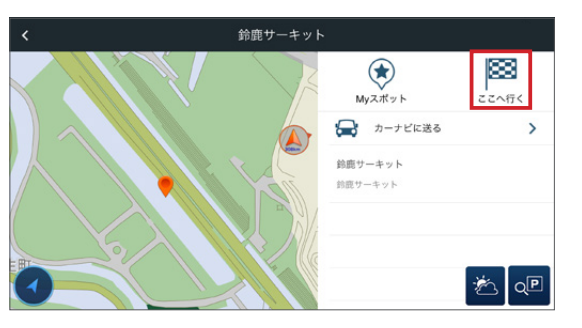

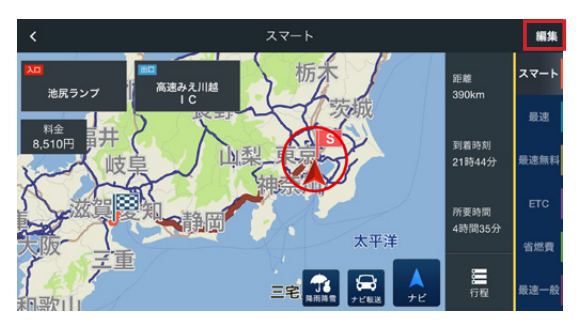

[ルート編集]画面が開くので、条件を 設定します。

⇒[ルート編集]画面について

詳しくはP9

## 

ルート探索の条件設定が完了したら、 ルート 探索を開始します。

5. 🔝 をタップし、ドライブモード(P14)または有料オプション機能のナビ ゲーション(P42)を開始します。

⇒ 🔝 タップ後について詳しくはP11

ルート探索方法3:地図上の任意の地点を目的地に設定

 1. 地図上の任意の地点にカー ソルを移動させ、
 右下の ■ をタップする と、その地点を目的地とし てルート探索を開始しま す。

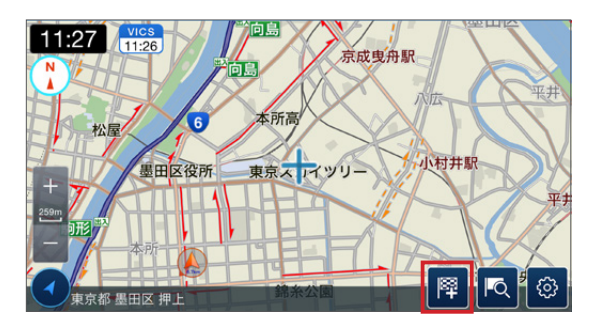

2. 右のようなルート探索結果 画面が表示されます。

\*\*\* をタップすると、[ルート 編集]画面が開くので、条件 を設定します。

- ⇒ルート探索結果画面について 詳しくはP11
- ⇒[ルート編集]画面について 詳しくはP9

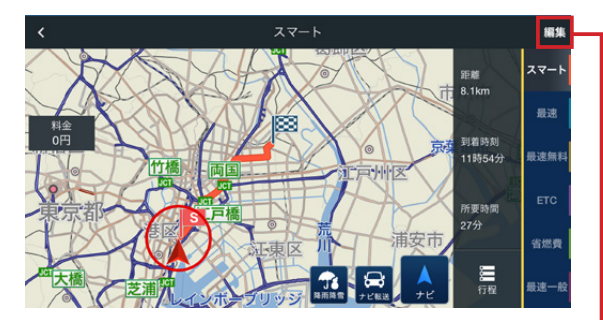

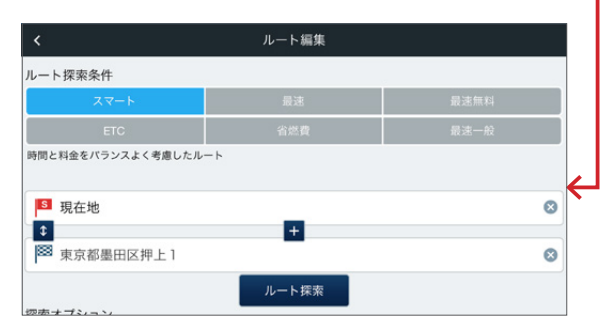

ルート探索の条件設定が完了したら、 ルート探索を開始します。

3. ▲ をタップし、ドライブモード(P14)または有料オプション機能のナビ ゲーション(P42)を開始します。

⇒ 🔊 タップ後について詳しくはP11

ドライブモードを開始すると、自車の移動にあわせて地図が追従します。

#### 注意 「インターナビ・ルート」を利用するには、スマートフォンの設定で「Internavi POCKET」の 位置情報サービスをオンにしておく必要があります。

## ドライブモード画面の主な表示内容

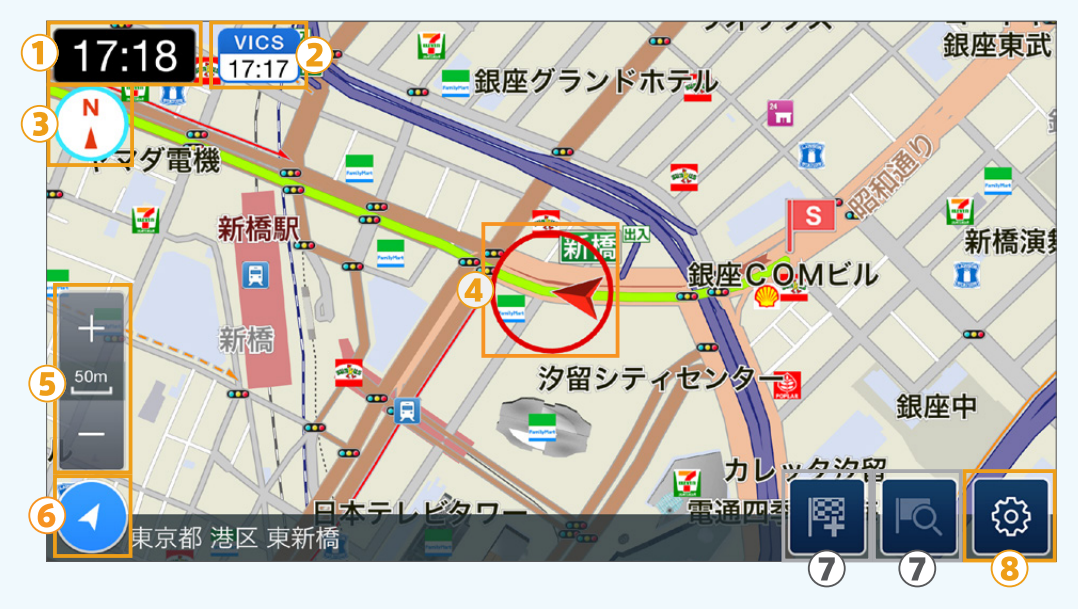

#### ①現在時刻

#### **②交通情報取得時間**

右のような表示となっています。

インターナビ情報サーバーから、渋滞情報等の交通情報を取得した直近の時間を表示しま す。インターナビ・プレミアムクラブ対象車の方と、「VICSオプション」購入済の方は、加えて VICS情報も取得します(詳しくはP45)。

それ以外の方は、インターナビ交通情報のみを取得し、

タップすると情報の表示/非表示を切り替えます。

#### ③ノースアップ/ヘディングアップ切り替え

タップすると「ノースアップ(北を上に地図表示)」 と「ヘディングアップ(自車の向いている方向を 上に地図表示)」を切り替えます。

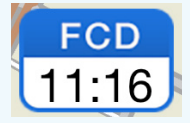

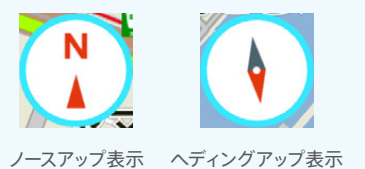

#### ④自車位置

#### ⑤縮尺変更

地図の縮尺スケールを10mから100kmまで変更することができます。

#### ⑥現在地への表示切り替え

ナビゲーション中も画面を指でなぞることでルート周辺の地図を見ることができます。 をタップすれば、再び現在地に地図を戻すことができます。

#### 7

有料オプション専用メニューです。ドライブモードでは使用できません。

#### ⑧案内メニュー

◎ をタップすると、[案内メニュー]画 面が開き、現在のナビゲーションに関 する以下の変更ができます。

①**ドライブモード終了**… 直近の経由 地をスキップします。ドライブモード を途中で終了します。

②ルート全体図 … ルート全体が見られる縮尺で地図を表示します。

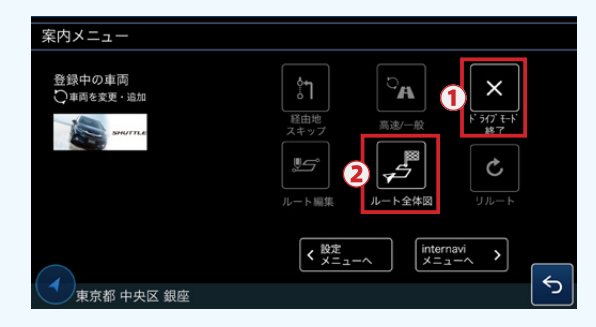

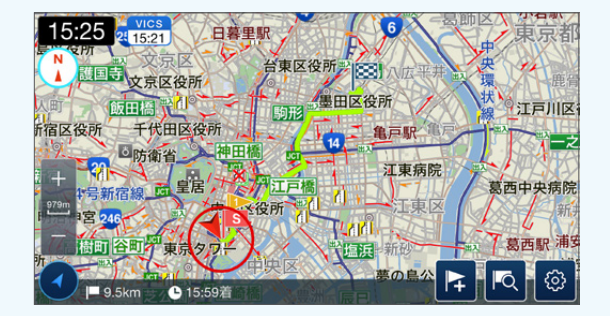

インターナビ・ルートで利用できる様々な情報 km インターナヒ゛・ルート 「インターナビ・ルート】

[インターナビ・ルート]画面では、ルート探索やナビゲーション中に、渋滞表 示をはじめとした道路情報や、防災情報など、ドライブに役立つさまざまな 情報をご利用いただけます。

## インターナビ独自の渋滞情報表示

全国のインターナビユーザーからの走行情報をもとに、インターナビ独自の交通情報として提供する渋滞情報です。

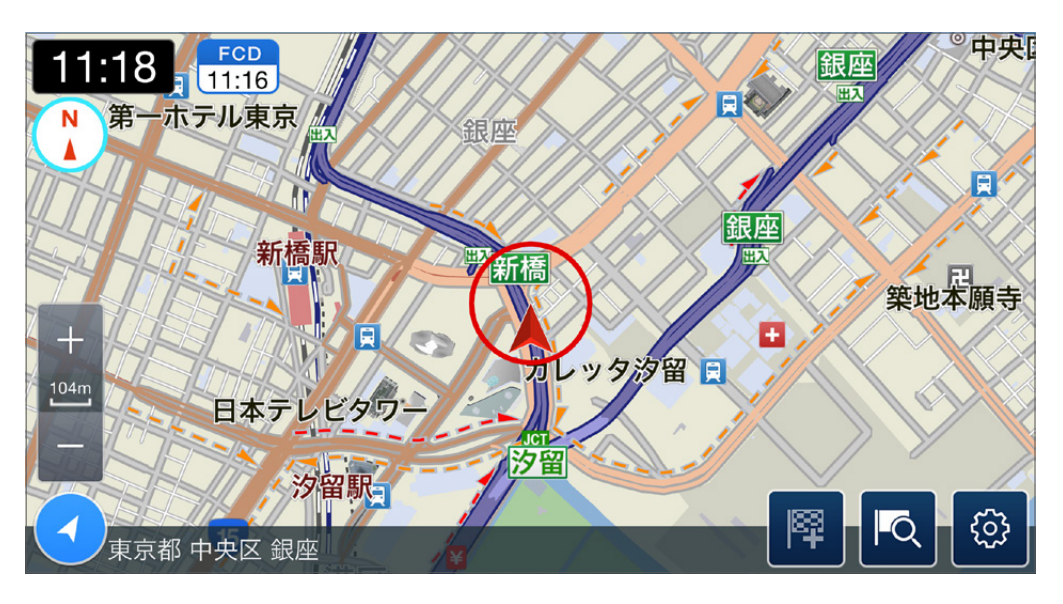

<**インターナビ独自の渋滞情報(点線)**> 順調 **- - - - - - - - - - -**混雑 **- - - - - - - - - -**

渋滞

## 任意の地点周辺の天気予報の表示

全国のインターナビユーザーからの走行情報をもとに、インターナビ独自の交通情報として提供する渋滞情報です。

- [キーワードから検索][周辺施設 を検索][連絡先][履歴][立ち寄り 履歴100]から地点を選ぶと、右の ような詳細画面が表示されます。
   をタップします。
- [今日・明日の天気]では28時間後 までの4時間毎の詳細天気予報 を、[週間天気]をタップすると、む こう一週間までの天気予報を確 認できます。

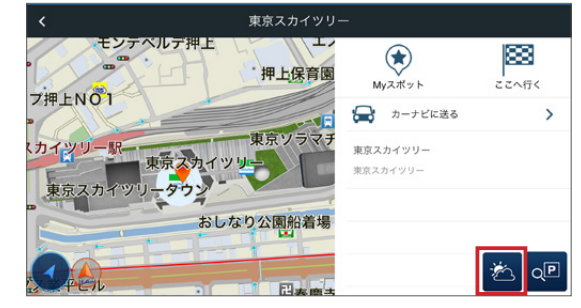

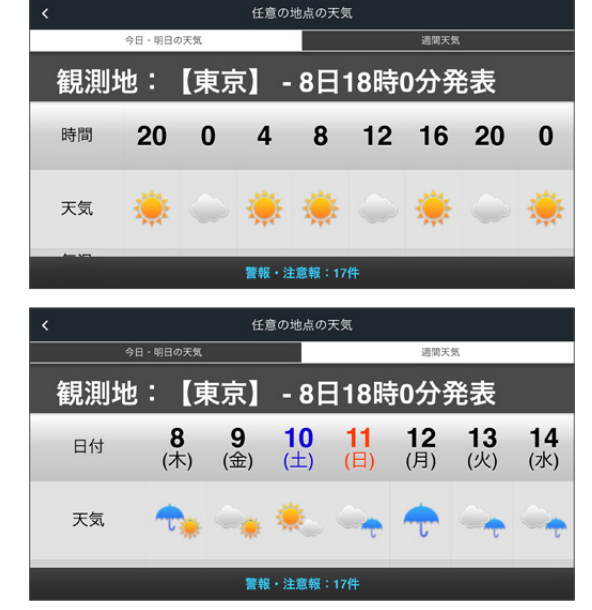

さらに、画面下にある[警報・注意報] の表示をタップすると、詳細情報を 確認することができます。

| <  | 警報    | ・注意報 |
|----|-------|------|
| 23 | 3区西部  |      |
| 注  | 雷注意報  |      |
| 注  | 強風注意報 |      |
| 注  | 波浪注意報 |      |
| 埼玉 | 玉県    |      |
| 注  | 洪水注意報 |      |
| 注  | 大雨注意報 |      |

## 防災情報の表示

安全・安心なドライブを支援するために、インターナビ・リンクでは防災情報を提供しています。

※防災情報を受信すれば、必ずしも災害を避けることができるとは限りません。特に地震などの大型災害発生時には二次災害の危険も高いため、充分ご注意ください。

### 地図画面表示中に、割り込み表示される防災情報

地図で表示している場所の周辺や、 ドライブモード/ナビゲーション中の ルート周辺で、豪雨、地震、路面凍結 等の防災情報が発表された場合、警 告画面として割り込み表示します。

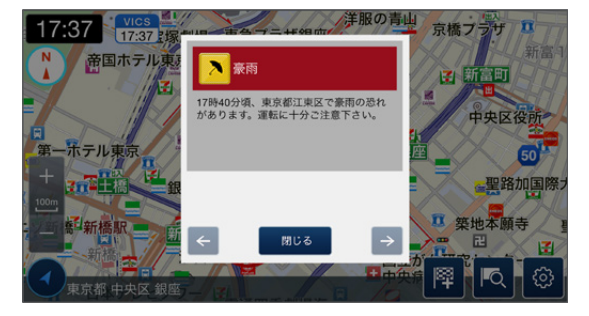

## 津波注意報・警報発表時は、アプリを起動していなくてもプッシュ通知

津波注意報·警報発表時は、internavi POCKETを起動していなくても、スマートフォンのプッシュ通知によりお知らせします※。

※最後にinternavi POCKETを起動した地点が、津波警報・注意報の対象地域に あるユーザーに対して、プッシュ通知が行われます。ただし、最後にアプリを起動し てから1週間以上たったユーザーは通知対象外となります。

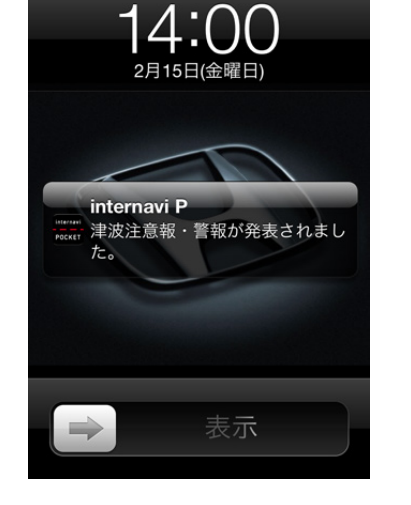

プッシュ通知をタップすれば、より詳しい情報をみるこ とができます。

また、あらかじめ登録していれば、詳細画面から「位置 付き安否連絡」を利用することが可能です。詳しくは P23をご覧ください。

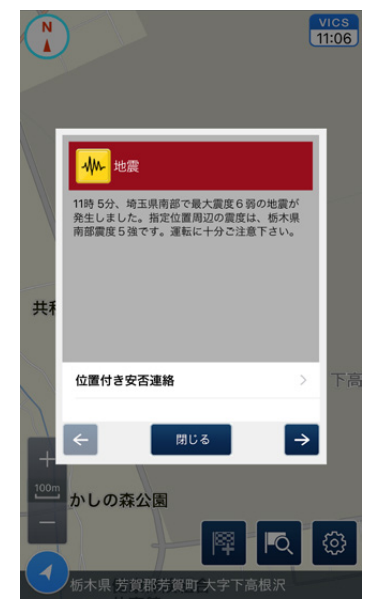

※画面は「地震」の場合のものです。

#### 通行実績情報マップの表示 ※iPhoneのみ対応。Android™端末には対応しておりません。

大規模な地震や津波、集中豪雨などの災害が発生した場合に、現地周辺の道路をインターナビ装着車が実際に通行した情報が、インターナビの「通行実績情報」です。 internavi POCKETでは、表示した地域の周辺に通行実績情報がある場合、表示モード を切り替えることでご覧いただくことが可能です。

 地図画面に表示した地域の周辺に 通行実績情報がある場合、画面上 部に通知が表示されます。

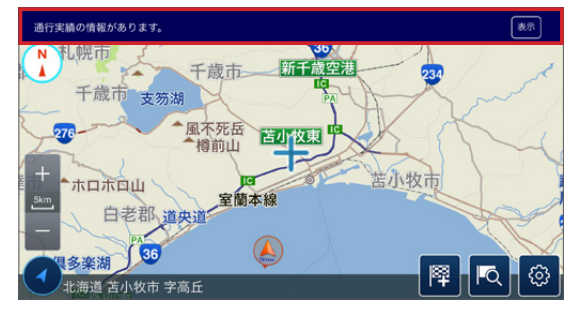

をタップすると、通行実績情報マップ表示モードに切り替わります。

✓ をタップすると、通常の地図に 戻ります。

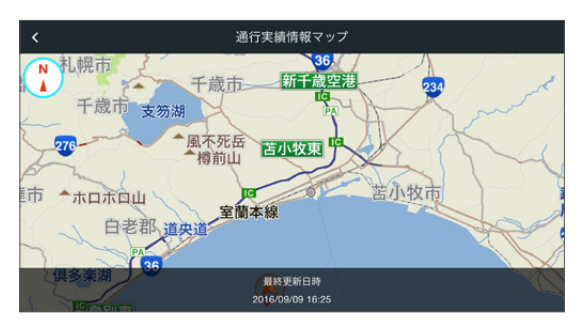

#### 

よく行く場所やお気に入りの場所を「Myスポット」としてあらかじめ 登録しておくと、ルート計算の際に簡単に出発地や目的地として設 定することができます。

また、保存したMyスポットを、後から編集することもできます。

# My スポットを新たに登録する

Honda Total Careトップ画面で 「Myスポット」アイコンをタップします。

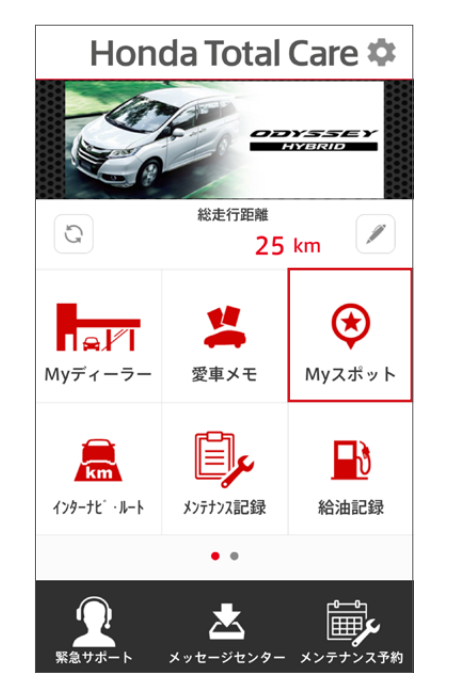

| 閉じる          | Myスポット             |                          | 追加       |
|--------------|--------------------|--------------------------|----------|
| すべて          | グループ               | 地                        |          |
|              |                    |                          |          |
|              |                    |                          |          |
| Myスポ<br>右上の「 | ットが登録され<br>追加」から登録 | ていま <sup>、</sup><br>禄して下 | せん<br>さい |
|              |                    |                          |          |
|              |                    |                          |          |
|              |                    |                          |          |
| 登録数(0        | /400) カーナビと        | 司期(0/4                   | 00)      |

Myスポットの登録・編集画面が開くので、

追加をタップします。

地図から、もしくはキーワード検索で場 所を選び、決定をタップします。

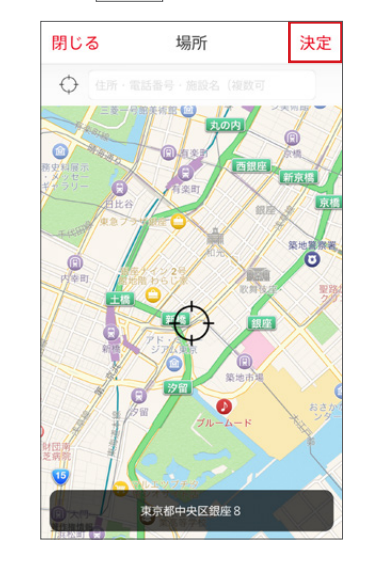

## 以下の情報を入力できます。

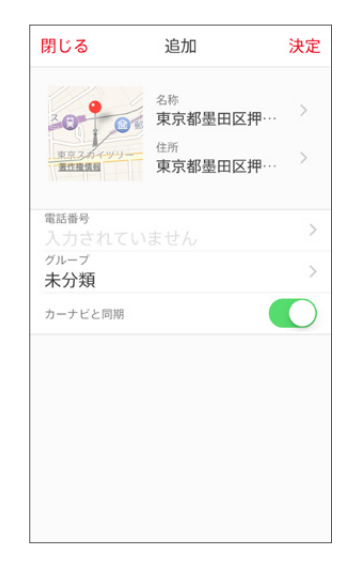

なお、複数台でHonda Total Care会員 登録済の方は、他の車両からMyスポット をインポートすることもできます。

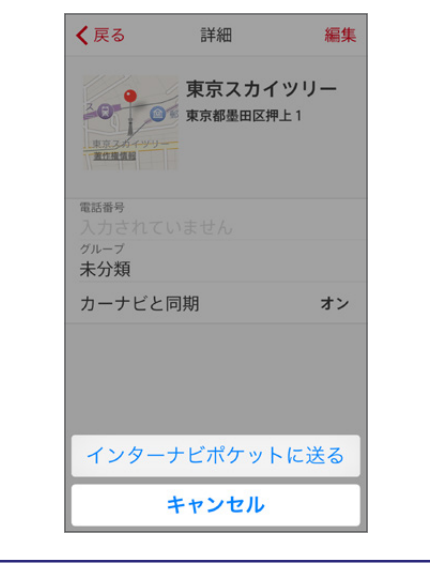

## 名称

Myスポットの名称を編集できます。

## 住所

Myスポットの住所を編集できます。

## 電話番号

Myスポットの電話番号を入力できます。

# グループ

Myスポットが一つ以上登録されている状態で[Myスポット]メニューを開くと、左下のような画面になります。[グループ]をタップしたあと、右上の[編集]をタップすると、 Myスポットのグループを作成できます。

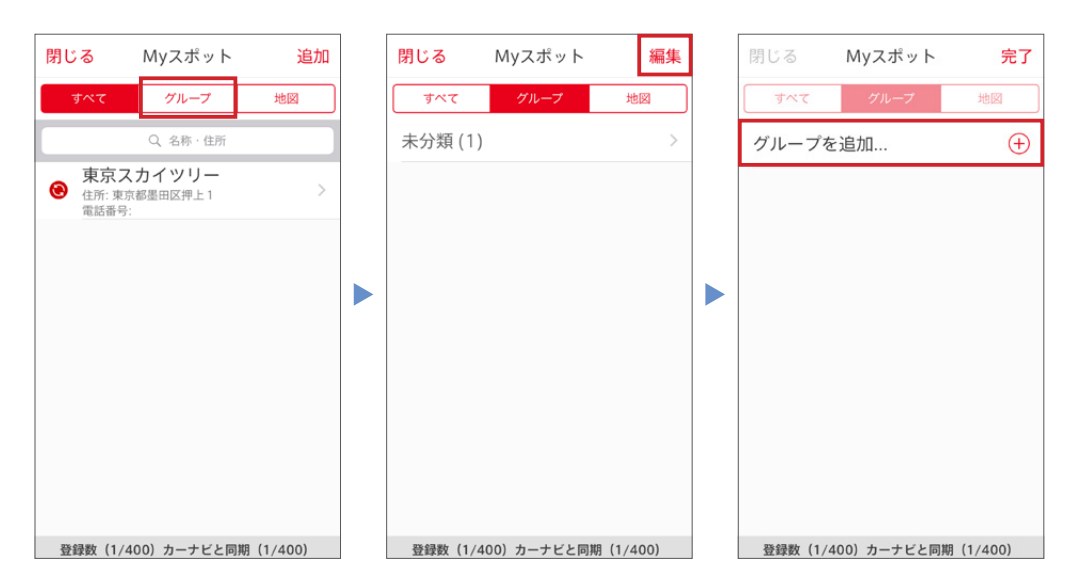

カーナビと同期

オン/オフ…車載のインターナビに登録したMyスポットの情報を送ることができます。

決定 ボタンをタップすると、Myスポットが登録されます。 [キーワードから検索][周辺施設を 検索][連絡先][履歴][立ち寄り履歴 100]から地点を選ぶと、右のような 詳細画面が表示されます。 (\*) をタップ すると、その地点をMyスポットとして 登録できます。

なお、一度登録したMyスポット名をタップし、編集を タップすると、内容を編集したり、削除することができ ます。

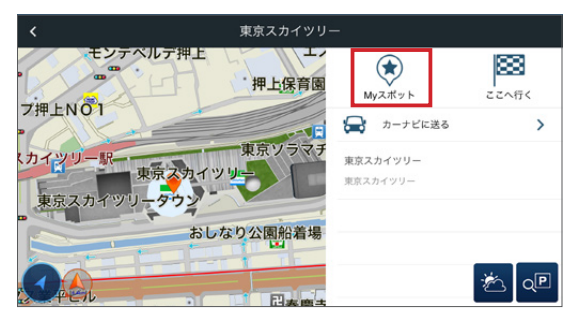

 

 キャンセル 編集中...
 完了

 シーン
 名称 東京スカイツリー シ 住所 東京都墨田区押···· シ

 電話番号 入力されていません
 シ

 グループ 未分類
 シ

 カーナビと同期
 シ

 このMyスポットを削除する

# My スポットをルート計算の出発地や目的地に設定する

Honda Total Careトップ画面の「Myスポット」アイコンからMyスポット一覧画面を 開き、出発地や目的地にしたいMyスポットをタップします。詳細画面が表示されるので、 以下のように操作します。

 左上の地図をタップして、 「インターナビ ポケットに 送る」をタップします。

| く戻る 詳細                                                                 | 編集               | <b>く</b> 戻る                  | 詳細         | 編集           |
|------------------------------------------------------------------------|------------------|------------------------------|------------|--------------|
| ●<br>■<br>■<br>2.2.4.4.4.4<br>東京都墨田区押」<br>■<br>2.2.4.4.4.4.4<br>東京スカイ、 | ש <b>יש</b><br>1 | 200                          | 東京スカイ      | ′ツリー<br>℡± 1 |
| <sup>電話番号</sup><br>入力されていません<br><sup>グループ</sup><br>未分類                 |                  | 電話番号<br>入力されて<br>グループ<br>未分類 |            |              |
| カーナビと同期                                                                | オン               | カーナビる                        | ≤同期        | オン           |
|                                                                        |                  | 14                           | -ナビポケット    | に送る          |
|                                                                        |                  | 429-                         | -) = 1 = 1 | 、に达る         |
|                                                                        |                  |                              | キャンセル      |              |

 2. internavi POCKETが起動し、 Myスポットの地点詳細画面が 表示されます。

፼ とタップすると、現在地を 出発地、Myスポットを目的地と してルート探索をします。

⇒ルート探索結果画面について 詳しくはP11

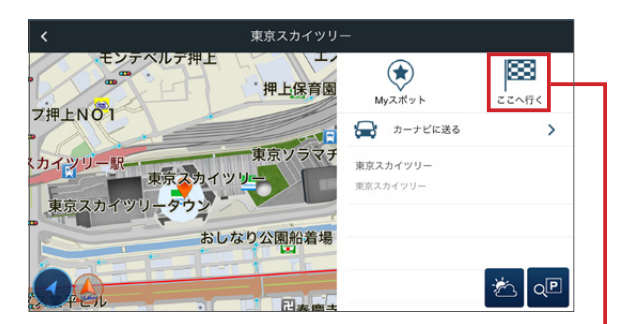

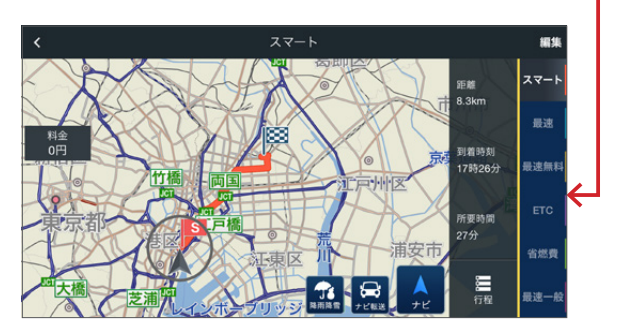

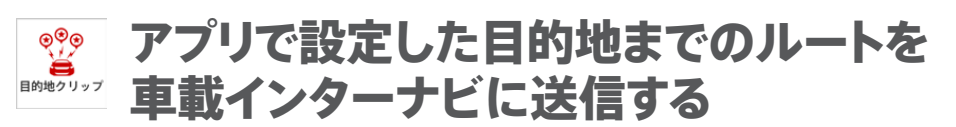

[目的地クリップ] インターナビ・プレミアムクラブ対象車限定機能

任意の地点を目的地にして、出発日時やルートタイプをあらかじめアプリ内 で設定しておき、指定した日時にカーナビにルートが配信されるように設定 します。出発前にカーナビ側でルートを設定する手間を省くことができます。

 注意 メーカーオプションのHonda インターナビを装着したインターナビ・プレミアムクラブ 対象車限定のサービスです。
 対応車種は7Pをご確認ください。
 目的地クリップを利用するには、車載インターナビでの通信が必要です。

## 任意の地点を目的地クリップに設定する

- [キーワードから検索][周辺 施設を検索][連絡先][履歴]
   [立ち寄り履歴100]から地点 を選ぶと、右のような詳細画 面が表示されます。

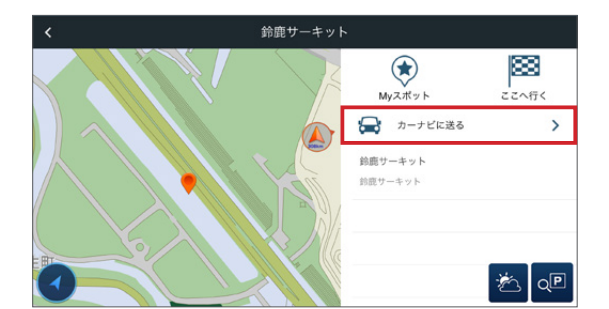

または、地図上の任意の地点に カーソルを移動させ、右下の の をタップすると、ルート探索結果 画面が表示されます。 の をタップします。

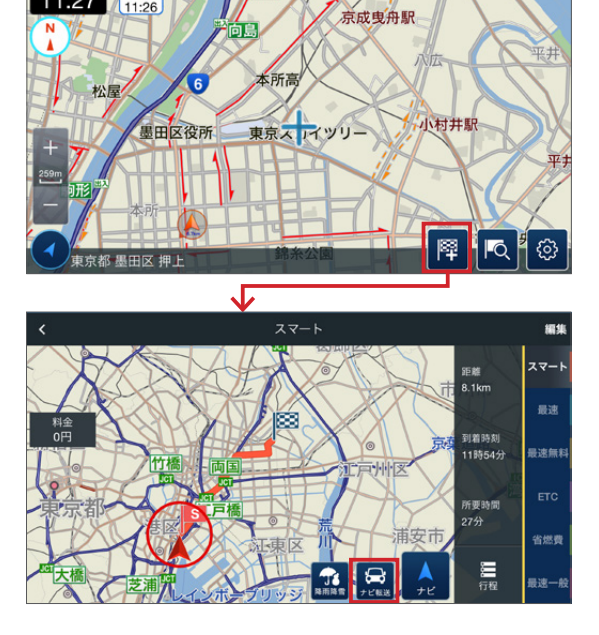

リモートリスト登録

車種名

出発時刻

2016/09/10 09

配信開始日時 15分前

配信終了日時

ルートタイプ

シャトル HYBRID

- 2.右のような[リモートリスト (目 的地クリップ)登録]画面が表 示されます。以下の項目を設 定できます。
  - 出発時刻 … ドライブに出発する
     日時を設定。

②配信開始日時 … 上で設定した

出発時刻のどのくらい前に、カーナビにルートの配信を開始するかを設定します。 2時間前~15分前までの間で設定できます。

11:27 VICS

この時間から「配信終了日時」までにカーナビで通信をすると、設定したルートを受け取ることができます。

③配信終了日時…上で設定した出発時刻のどのくらい後まで、カーナビにルートを配信したままにするかを設定します。15分後~2時間後までの間で設定できます。

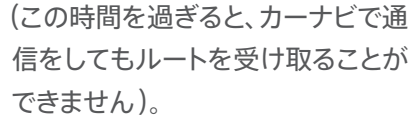

④ ルートタイプ … 以下の5つのルートタイプから選べます。

スマート…通行料を抑えながら早く着くルート

最速…とにかく早く着くためのルート

最速無料…一般道、無料の高速道路などを優先し、通行料がかからず最も早く着くルート

ETC … ETC割引をフル活用するルート

省燃費 … 燃料消費量の少ないルート

ルートの設定が終わったら、右上の **\*\*** をタップすると、目的地クリップとして登録されます。設定した配信日時内にカーナビで通信をすると、設定したルートを受け取ることができます。

設定した目的地クリップは、Honda Total Careのトップ画面の「目的地 クリップ」アイコンをタップして確認することができます。

[今後のリスト]画面にはまだカーナビに配信前のもの、[過去のリスト]画面に はカーナビに配信済のものが表示されます。

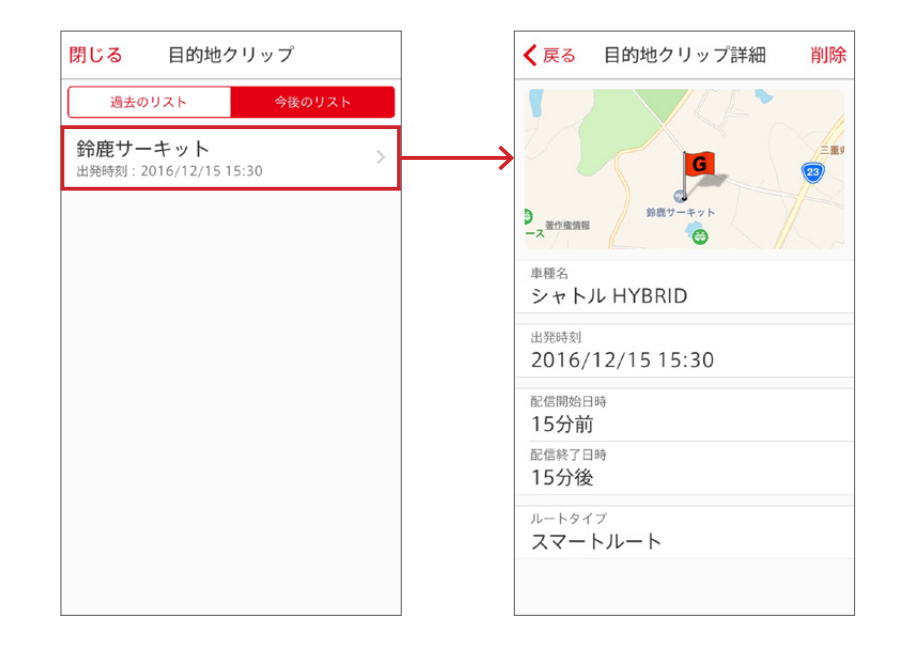

# ■ 地震発生時・津波情報受信時の 安否確認を支援する

あらかじめ連絡先を登録しておくと、震度5弱以上の地震が発生したとき や、津波警報・注意報が発表されたときに、車両の位置情報を利用して、ご 家族などに、自分の位置情報や安否をメールで知らせることができます。

注意 安否確認をご利用するには、ご家族など安否確認連絡先メールアドレスをはじめ、あらかじ め利用ご登録が必要です。利用ご登録はアプリ内から可能です。詳しくは、下記「安否確認シ ステムに登録する」をご参照ください。  2. [安否確認システム]画面が 開くので、[登録·設定]をタッ プします。

3. まずご本人であるかどうかの 確認のため、Honda Total Careのパスワードを入力し、 [認証]をタップします。

| <        | 安否確認システム |   |
|----------|----------|---|
|          |          |   |
| 位置付き安否連絡 |          | 3 |
| 登録·設定    |          | ; |
|          |          |   |
|          |          |   |
|          |          |   |
|          |          |   |

| <                                                |                                                                        |
|--------------------------------------------------|------------------------------------------------------------------------|
|                                                  | internavi LINC                                                         |
| <b>こ本人の確認</b><br>会員情報には個人情<br>現在ログインでご利<br>パスワード | 報が含まれているため、変更にあたってご本人の確認をさせていただきます。<br>用中のパスワードを入力し、「認証」ボタンをタップしてください。 |
|                                                  | 1991 FF                                                                |
| 閉じる                                              |                                                                        |

## 安否確認システムに登録する

15:43 15:37

 internavi POCKETの右下の メニューボタンをタップし、表 示された[internaviメニュー] 画面から[安否確認システム] をタップします。

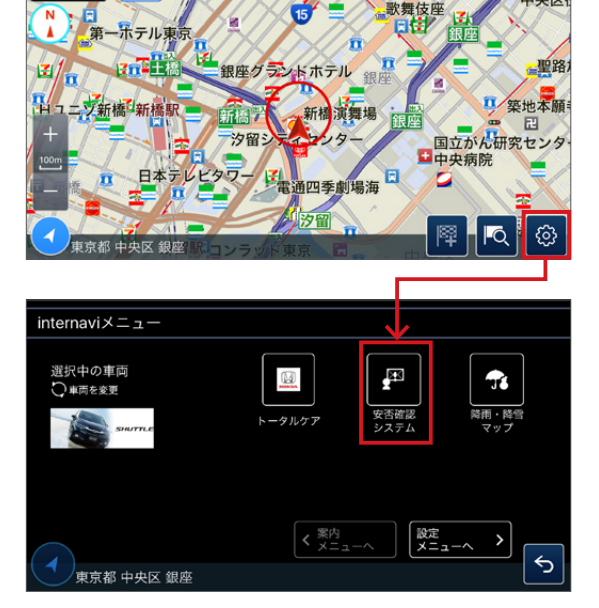

4. 登録画面に移ります。「利用 する]項目がONになってい ることを確認後、「安否確認 連絡先]に、安否連絡を送り たいご家族などのメールア ドレスを入力してください。 連絡先メールアドレスは3つ まで入力できます。 なお、この画面では、「地震・

うかも設定できます。

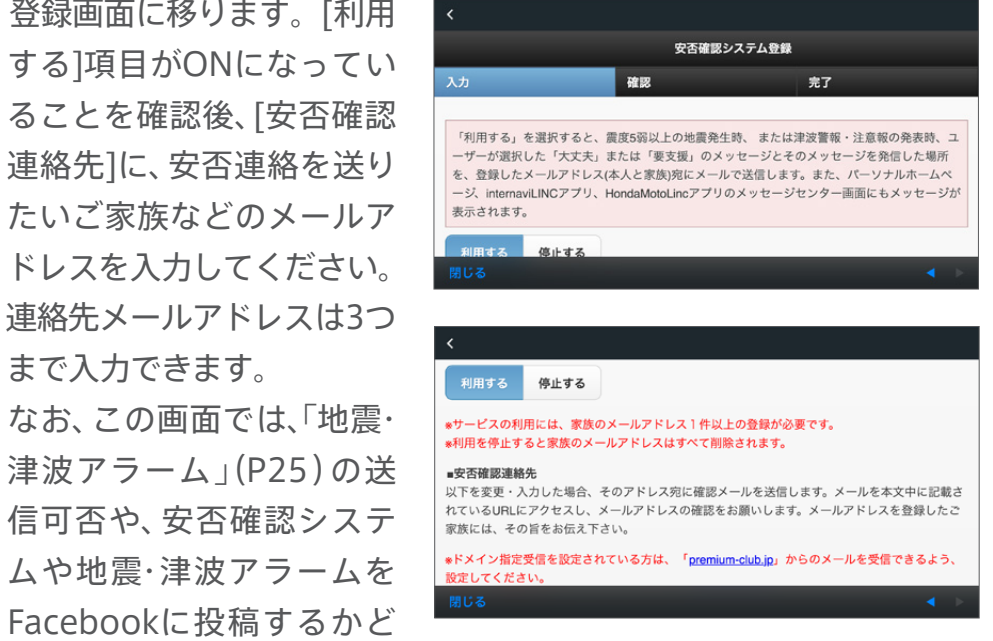

入力後、画面の一番下にある「確認」ボタンをタップしてください。

5. 登録内容の確認画面が表示 されるので、問題なければ [登録]ボタンをタップします。 入力した連絡先メールアドレ ス宛に確認メールが送信さ れます。メール本文中に記載 されているURLにアクセスす ると、登録が完了します。

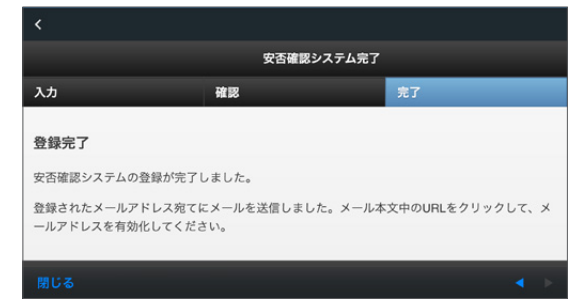

※ アプリ内で入力しただけでは登録は完了しません。確認メール内のURLにアクセスすることではじめて、登録が完了し ますので、ご注意ください。

# 地震・津波アラーム

「安否確認システム」の「登録・設定」画面(P24)で、「地震・津波アラーム」を「送信する」に 設定すると、震度5弱以上の地震に遭遇した際、または、津波警報・注意報の通知対象地 域にいた際に、自動的に、ご家族などあらかじめ登録した連絡先メールアドレス宛てに通 知します。

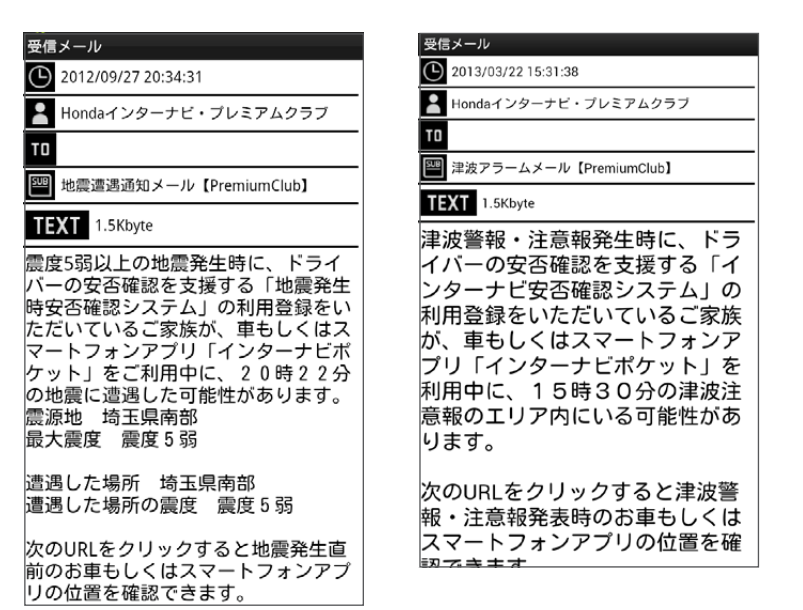

## 安否連絡システム(位置付き安否連絡を行う)

震度5弱以上の地震に遭遇した際や津波警報・注意報が発表された際に、ドライバー自身が、自分の安否を、ご家族などあらかじめ登録した連絡先メールアドレスに通知することができます。自車の位置情報も合わせて通知されます。

 現在地の近くで地震等の災害が発生した場合、防 災・減災情報が警告画面として割り込み表示されま す。

震度5弱以上の地震だった場合、情報の下に「位置 付き安否連絡」のボタンが表示されますので、タッ プします。

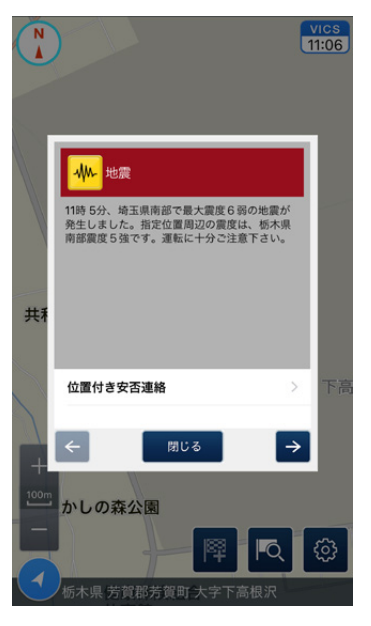

 2.「位置付き安否連絡」の画面が開くの で、「大丈夫」もしくは「要支援」をタッ プしてください。

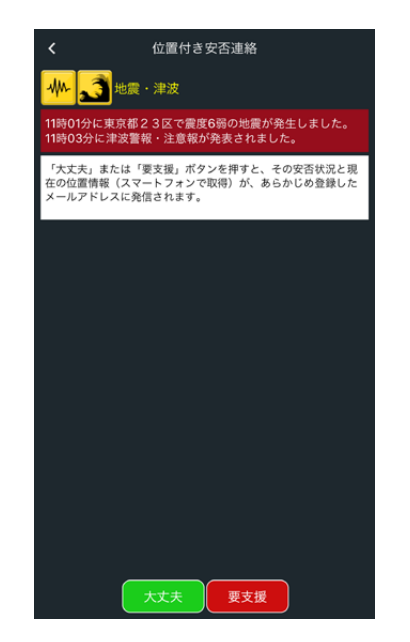

 あらかじめ登録されたメールアドレス に、安否連絡が届いた場合、以下のような完了メッセージが表示されます。

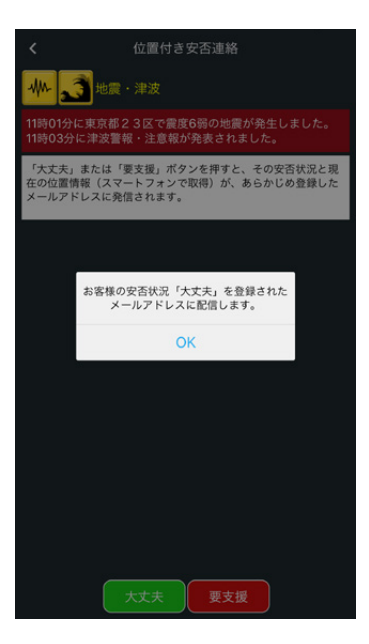

 4. 位置付き安否連絡は、右のような内容で、安否連 絡先メールアドレスに通知されます。 メール内のURLをクリックすると、安否連絡時の位 置情報を確認することができます。

| 受信メール                  |
|------------------------|
| 2012/09/27 20:33:51    |
| 💄 Hondaインターナビ・プレミアムクラブ |
| то                     |
| 📟 安否連絡メール【PremiumClub】 |
| TEXT 1.3Kbyte          |
| 20時22分 埼玉県南部           |

最大震度53分の地震において、「地震 発生時安否確認システム」の利用登録 をいただいているご家族により、[大 丈夫]のボタンが押されました。

次のURLをクリックするとその時点の お車もしくはスマートフォンアプリの 位置(安否情報を登録した地点)を確 認できます。

http://premium-club.jp/safety/?t=1&ti me=1348745631&lat=35%2C47%2C12 .245&lon=139%2C36%2C38.539&eqti me=1348744963&anpi=0&car\_n=CR-Z %A5%C0%A5%DF%A1%BC

## 津波警報・注意報の通知対象地域にいた場合

津波警報・注意報の通知対象地域にいた場合(ドライブモード中は、ルート周辺が通知 対象地域だった場合も含みます)は、internavi POCKETを起動していない場合でも、 スマートフォンのプッシュ通知によりお知らせします。

※ 最後にinternavi POCKETを起動した地点が、津波警報・注意報の対象地域にあるユーザーに対して、プッシュ通知が行われます。ただし、最後にアプリを起動してから1週間以上たったユーザーは通知対象外となります。

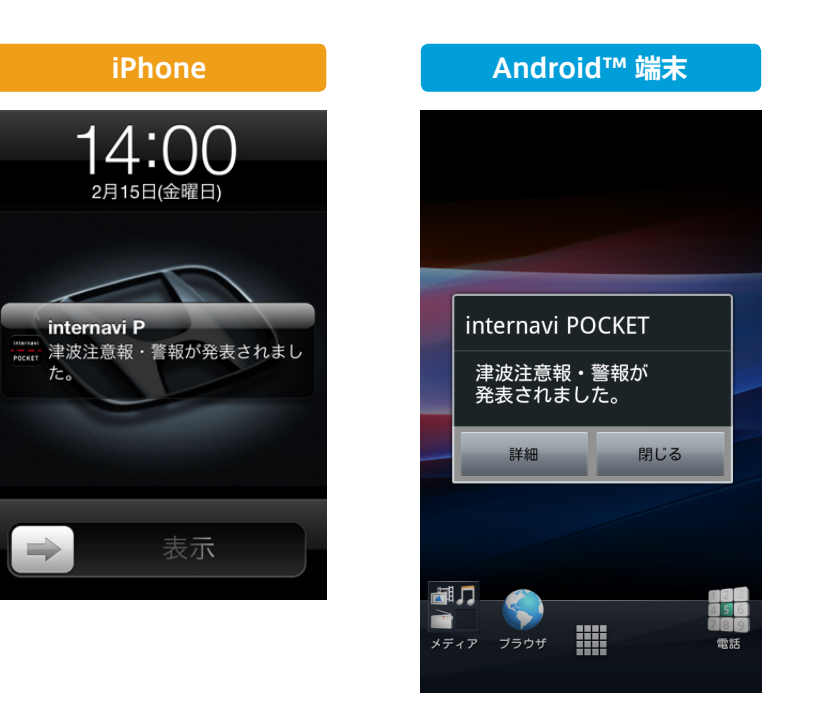

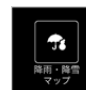

# 現在から3時間後までの降雨情報を 地図で確認する

現在地、または任意の場所の降雨降雪情報を、現在から3時間後まで、1時 間刻みで確認することができます。降雨降雪情報は、色分けされた領域で 地図上に表示されます。

- 1.internavi POCKETの 右下のメニューボタン をタップし、表示された [internaviメニュー]画面 から[降雨・降雪マップ]を タップします。
- 2. 現在地周辺の降雨・降雪 マップが表示されます。

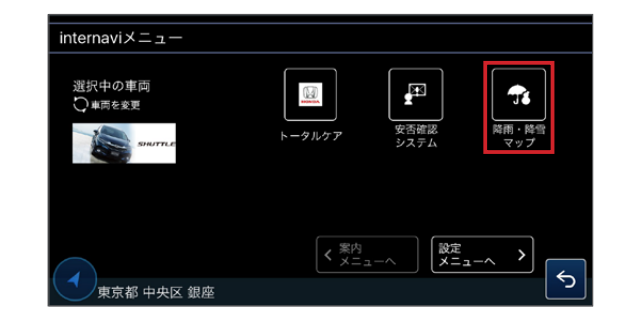

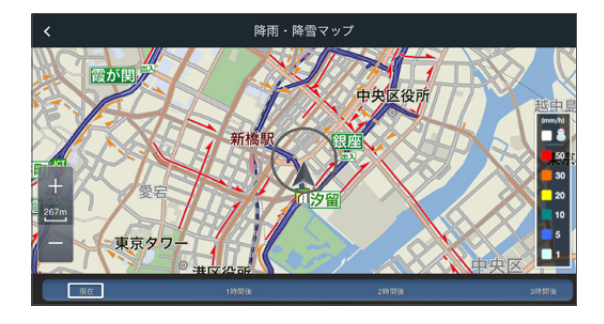

3.地図上の任意の場所の降雨・ 降雪情報を確認することもで きます。現在地アイコンを確 認したい場所に移動させた 上で、右下のメニューボタンを タップします。

表示された[internaviメニュー] 画面から[降雨・降雪マップ]を タップします。

4.その場所周辺の降雨・降雪 マップを表示します。

ルート探索結果画面の 🔜 を タップすると、ルート全体周辺 の降雨・降雪マップを表示する こともできます。

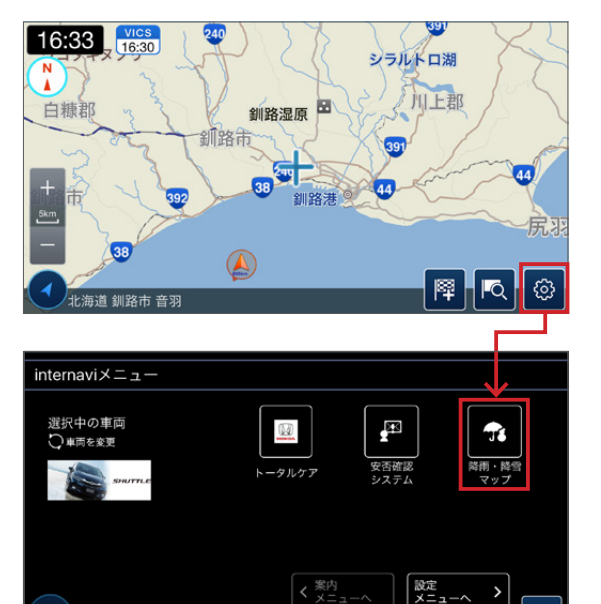

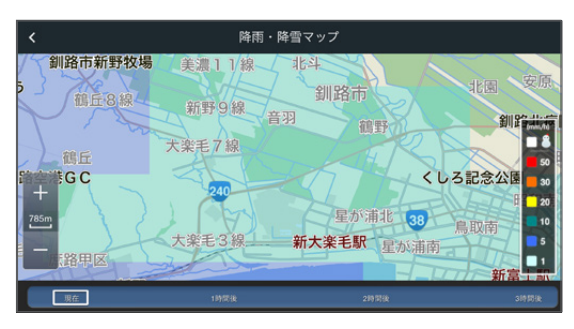

東京都 中央区 銀座

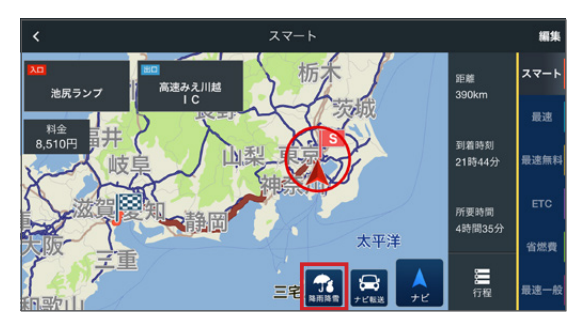

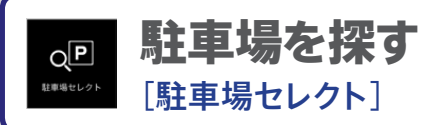

希望に合った駐車場をセレクトし、地図に表示します。 候補から駐車場を選択すると、そこまでのルートも案内してくれます。 また、駐車場の満車/空車情報を表示します。

注意 情報が提供されていない駐車場は表示されません。一部の駐車場では満車/空車情報が 利用できません。実際に駐車可能かどうかは、必ず現地でご確認ください。「駐車場セレクト」 を利用するには、スマートフォンの設定で「internavi POCKET」の位置情報サービスをオン にしておく必要があります。

 internavi POCKETの右下の の をタップし、表示された画面から [駐車場セレクト]をタップします。

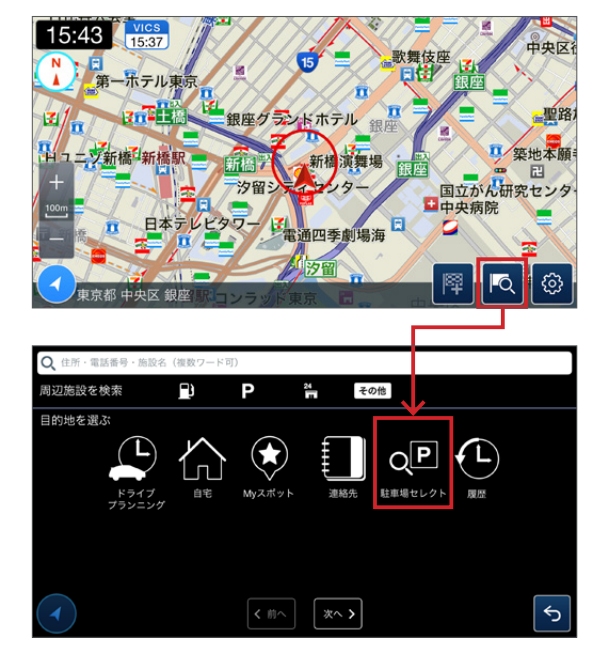

2. [駐車場セレクト]画面が表示されます。駐車場の検索条件を、以下の項目で設定します。

| <                | 駐車場セレクト       |   |
|------------------|---------------|---|
| 検索の中心地点<br>現在地周辺 |               | > |
| 料金<br>気にしない      |               | > |
| 距離<br>100m以内     |               | > |
| 規模<br>気にしない      |               | > |
| 屋根の有無            |               |   |
| 気にしない  あり        | なし<br>駐車場セレクト |   |

### 検索の中心地点

デフォルトは「現在地周辺」となっています。 変更するには、タップします。

タップすると、以下のメニュー画面が開き、以下から経由地を追加できます。

- ・キーワード検索
- ・周辺施設を検索

・地図 · 自宅 · Myスポット · 連絡先 · 駐車場セレクト · 履歴

・立ち寄り履歴100

#### ⇒各項目について詳しくはP9をご覧ください。

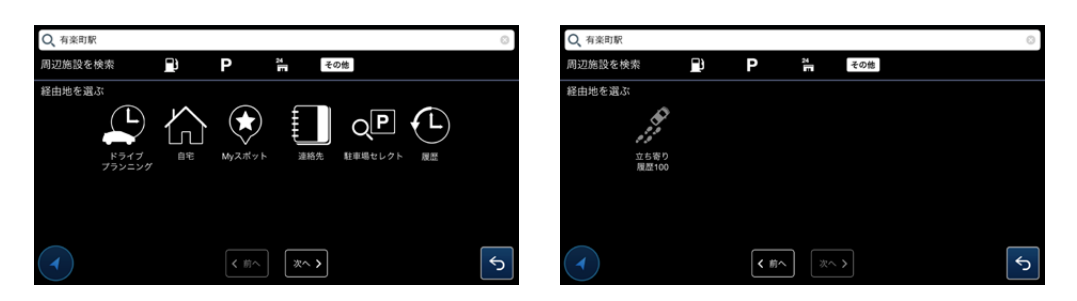

## 料金

気にしない…料金を検索条件として設定しません。

200~1000円/1時間 以下 … 1時間あたりの料金を200~1000円以下の間で、検索 条件として設定します。

#### 距離

気にしない … 検索地点からの距離を検 索条件として設定しません。 100~800m以内 … 検索地点からの距 離を100~800mの間で、検索条件として 設定します。

| 検索の中心地点      |  |   |
|--------------|--|---|
| 現在地周辺        |  |   |
| 料金<br>気にしない  |  | 1 |
| 距離<br>100m以内 |  |   |
| 規模<br>気にしない  |  |   |
| 屋根の有無        |  |   |

### 規模

気にしない…駐車場の規模(収容台数)を検索条件として設定しません。

30~500台以上 … 駐車場の規模(収容台数)を30~500台以上の間で、検索条件として設定します。

#### 屋根の有無

気にしない … 駐車場の屋根の有無を検 索条件として設定しません。 あり/なし … 駐車場の屋根の有無を検索 条件として、設定します。

### 機械式不可

オンにした場合、機械式駐車場以外の駐 車場を検索条件として設定します。

#### 24時間営業のみ

オンにした場合、24時間営業の駐車場を検索条件として設定します。

#### 検索の優先順

[距離][料金][規模][満空情報]から、検索結果を優先したい項目を順に3つまで設定 することができます。

検索条件を設定したら、[駐車場セレクト]をタップします。

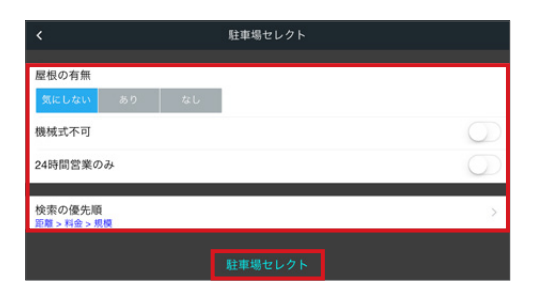

# 検索した駐車場の情報を確認する

設定した条件を元に検索した駐車場の一覧が表示されます。地図部分はダブルタップで拡大したり、ピンチして拡大/縮小して表示できます。

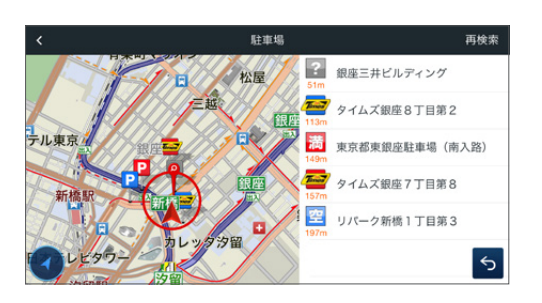

再検索をタップすると、今現在の 情報に更新します。

< ◇ ◇ S をタップすると、[駐車場セレクト]画面に戻って、条件を再設定できます。

## 駐車場のアイコンについて

検索された駐車場は、地図上にアイコンで表示されます。

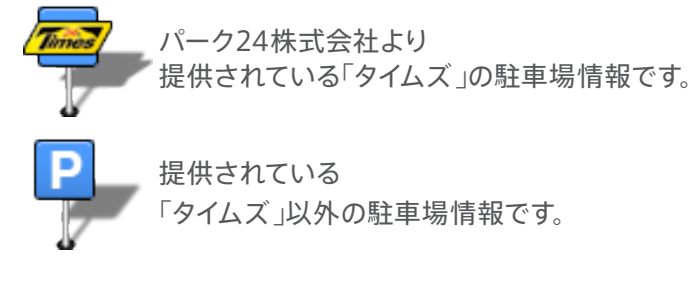

アイコンの色は、現在の駐車場の状態を示しています。

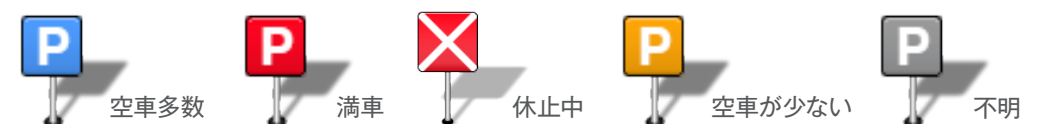

検索の中心点は、地図上にピンマークで表示されます。

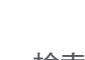

検索の中心点

2.検索結果画面で駐車場名を2回
 タップすると、駐車場の詳細情報
 を表示します。

駐車場料金や、営業時間、収容 台数、車両制限といった情報を 見ることができます。

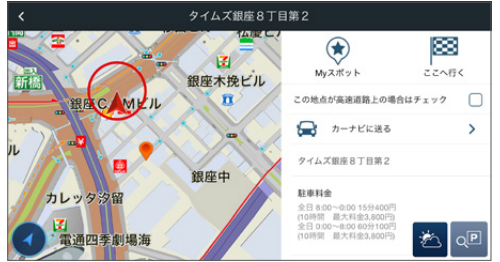

また、 をタップしてMyスポットに登録したり、 きょくまでをタップしてこの 駐車場を目的地にしてルート探索も可能です。

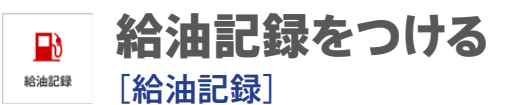

例えばガソリンスタンドで給油した後にどれくらいの量を給油したか、か かった料金などを記録し、累計の給油量、ガソリン代、ガソリン単価などを 確認することができます。

また、給油記録を継続的につけることで、燃費履歴(P34)で燃費の推移を 表すグラフなどを確認することができるようになります。

## 新しい給油記録をつける

Honda Total Careのトップ画面の「給油記録」アイコンをタップすると表示される「給油記録一覧」画面の右上の 新規 をタップします。以下のような画面が開き、新たに給油記録をつけることができます。

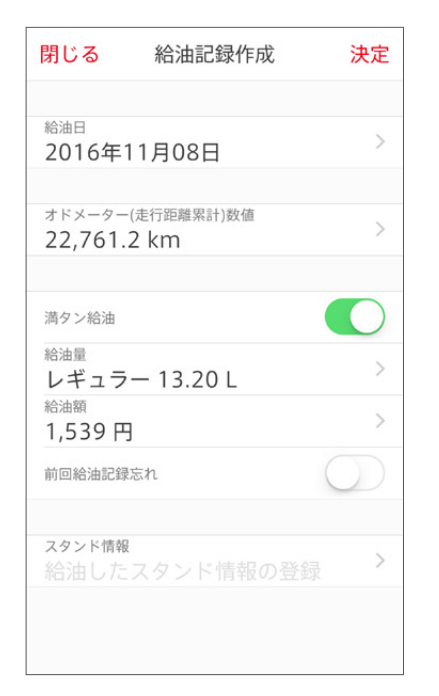

給油記録では、次のような項目を記録することができます。

### 給油日

レギュラー/ハイオク/軽油 〇.〇〇L …… 油種を選択し、給油した量を入力します。

## オドメーター(走行距離累計)数値

○○○○km …… 給油した時点の車のオドメーター数値(総走行距離)を入力します。

#### 給油量

○○○○年○○月○○日 …… 給油した日を入力します。

### 給油額

○○円 …… 給油時にかかった料金を入力します。

### 満タン給油

給油して満タンになった場合はオンにします。

満タン給油を2回以上記録することで燃費履歴(P34)に燃費が反映されます。

#### 前回給油忘れ ※-部車種を除く

前回の給油を記録するのを忘れてしまった場合はオンにします。 今回の記録を燃費履歴の計算に反映しないようにします。 ※対応車種は7Pをご確認ください。

## スタンド情報

名称 …… 給油したガソリンスタンドなどの名称を入力することができます。 場所 …… 給油したガソリンスタンドなどの場所を地図から選択し、記録することができます。

# 給油記録を確認、編集する

### 給油記録をつけると、給油記録一覧に過去に記録したデータが表示されます。また、 記録した内容を編集することもできます。

| 閉じる                              | 給油記録一覧                                      | 新規                         | B               | 閉じる                                          | 給油詞                                    | 録一覧                     | ¥                               |
|----------------------------------|---------------------------------------------|----------------------------|-----------------|----------------------------------------------|----------------------------------------|-------------------------|---------------------------------|
| 2016年の言                          | 己録集計<br>総給油量:<br>合計金額:                      | 185.60L<br>21,409円         | 2 <sup>(</sup>  | 016年の                                        | 記録集計                                   | 平均燃費:<br>総給油量:<br>合計金額: | 18.4k<br>179<br>20,7            |
| 2016年17                          | 1月15日                                       |                            | 2               | 016年1                                        | 1月08日                                  |                         |                                 |
| <b>給油量:</b><br><sup>総走行距離:</sup> | <b>34.00L 料金:4,0</b><br>22,887.4km 単価:118.1 | 17円 >                      | 新山              | <b>給油量:</b><br><sup>総走行距離</sup><br>単価:116.0  | 1 <b>3.20L</b><br>: 22,761.2kr<br>6円/L | 料金:1,!<br>n 燃費:19.      | 539円<br>1km/L                   |
| 2016年10                          | 0月30日                                       |                            | 2               | 016年1                                        | 0月26日                                  |                         |                                 |
| 給油量:<br><sup>総走行距離</sup> :       | <b>19.70L 料金:2,3</b><br>22,166.5km 単価:117.4 | 13円 >                      | <b>大</b><br>第一世 | <b>給油量:</b><br><sup>総走行距離:</sup><br>単価:116.8 | 41.05L<br>: 22,509.6kr<br>8円/L         | 料金:4,7<br>n 燃費:17.5     | <b>795円</b><br><sup>8km/L</sup> |
| 2016年10                          | 0月02日                                       |                            | 2               | 016年1                                        | 0月03日                                  |                         |                                 |
| <b>給油量:</b><br><sup>総走行距離:</sup> | <b>18.80L 料金:2,1</b><br>21,764.0km 単価:116.8 | 96円 ><br><sup>3円/L</sup> > | <b>1</b>        | <b>給油量:</b><br><sup>総走行距離:</sup><br>単価:116.  | 30.90L<br>: 21,780.1kr<br>1円/L         | 料金:3,9                  | 587円<br><sup>2km/L</sup>        |
| 2016年09                          | 9月12日                                       |                            | 2               | 016年0                                        | 9月22日                                  |                         |                                 |
| 給油量:<br><sup>総走行距離</sup> :       | <b>25.50L 料金:2,9</b><br>21,374.9km 単価:114.5 | 20円 >                      | - 986 Jul       | <b>給油量:</b><br><sup>総走行距離</sup><br>単価:114.9  | 35.50L<br>: 21,185.5kr<br>9円/L         | 料金:4,(<br>n 燃費:18.      | <b>079円</b><br>4km/L            |
| 2016年08                          | 3月18日                                       |                            | 2               | 016年0                                        | 9月05日                                  |                         |                                 |
| <<                               | 2016年                                       | >>                         |                 | <                                            | 20                                     | 16年                     | ~~~                             |

<eco情報対応車種<sup>※1</sup>の場合>

<eco情報非対応車種の場合> 燃費も表示されます。

●給油記録一覧に表示される日ごとの給油記録をタップすると、給油記録詳細・編集画 面が表示され、これまでに記録した内容が確認できます。 また、各項目をタップすると、記録した内容を編集することができます。

※1 eco情報対応車種は7Pをご確認ください。

# 燃費・ランキングなどのeco情報を確認する<sup>※1</sup> [燃費履歴]

クルマに蓄積されたデータをもとに、当月/前月のドライブの燃費や、ガソ リン消費量、CO2排出量などのeco情報を確認することができます。 燃費 ランキングでは、愛車の燃費が全国の同じ車種のインターナビ装着車の中 で何位だったかが表示され、あなたのエコドライブの腕前を試すことがで きます。

※1:メーカーオプションのHonda インターナビを装着したインターナビ・プレミアムクラブ対象車限定のサービスです。 対応車種は7Pをご確認ください。

## eco 情報を確認する

Honda Total Careのトップ画面で「燃費履歴」 アイコンをタップします。

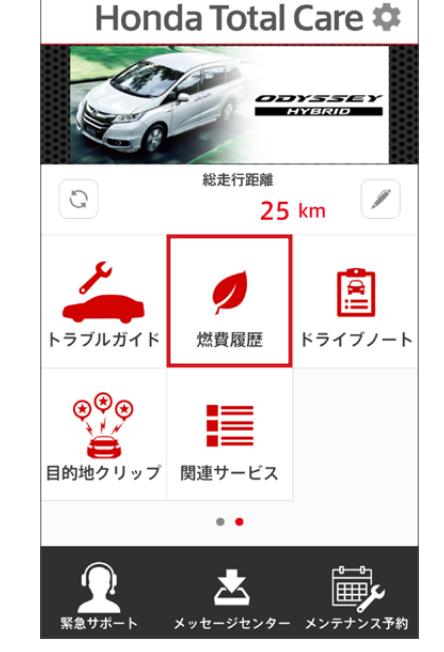

### 月ごとのeco情報が表示されます。以下の情報が確認できます。

※車種によって表示項目が異なる場合があります。

## ①平均燃費

月間の平均燃費を確認できます。前月、前年の同月の 数値と比較した増減もパーセンテージ表示します。

## ②ガソリン消費量

月間のガソリン消費量を自動算出して表示します。前 月、前年の同月の数値と比較した増減もパーセンテー ジ表示します。

## ③走行距離

月間の走行距離を確認できます。前月、前年の同月の 数値と比較した増減もパーセンテージ表示します。

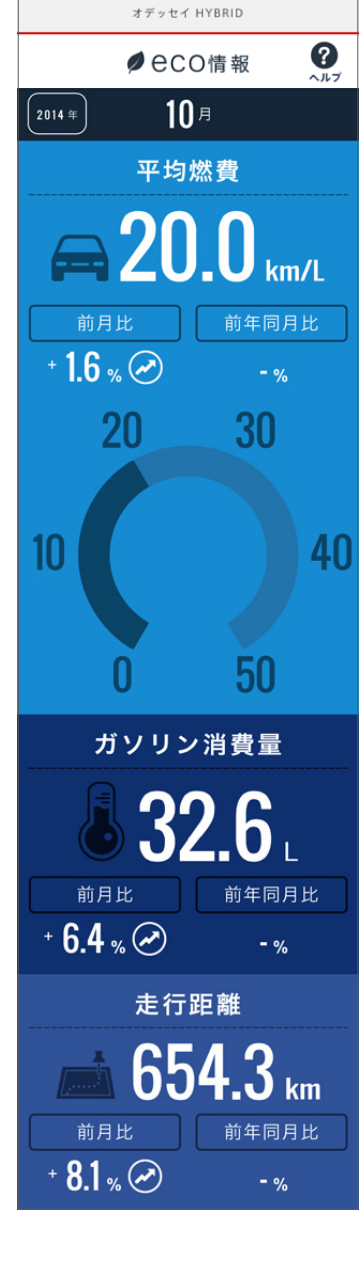

④生涯燃費 新車購入時から現在に至るまでの燃費を確認できます。

⑤CO2排出量

月間のCO2排出量を確認できます

# ⑥同一車種 燃費ランキング

全国の同じ車種<sup>※</sup>のインターナビ装着車の間で平均燃 費を比較し、ランキング表示します。 ※2WDと4WDでの区別はありません。

## ⑦日毎の情報

タップすると、当月の日毎のガソリン消費量、走行距 離、平均燃費を確認できます。

# ⑧前月のeco情報

タップすると、前月のeco情報画面へ移行します。 (前月の画面の表示中は、当月の画面へ移行します)

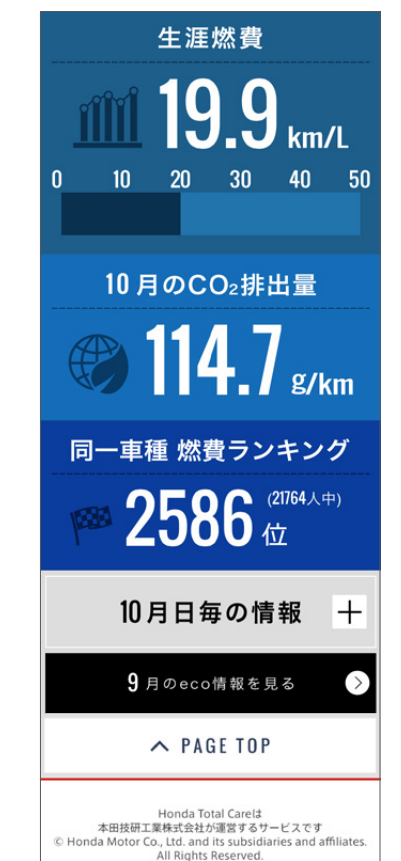

# ★ 然費を確認する(eco情報非対応車種) 「燃費履歴〕

給油記録(P31)でつけた給油記録をもとに、燃費の推移をグラフで確認 することができます。

注意「燃費履歴」は「給油記録」で最低2回の満タンにした記録が必要です。

## グラフを確認する

グラフには、「給油燃費グラフ」と「月別燃費グラフ」があります。 給油燃費グラフと月 別燃費グラフは画面上部の「月別燃費へ/給油燃費へ」をタップすることで切り替え ることができます。

## 給油燃費グラフ

給油ごとの燃費の推移を黄緑色の線で確認できま す。グラフには10件ごとの給油記録が反映されて おり、<</td>ボタップすると、さらに10件前/後の給油記録をもとにしたグラフを確認できます。

また、グラフではこれまでの給油記録をもとにした 平均燃費もオレンジ色の線で表示します。

| 閉じる 給油                                                                                                    | 燃費グラフ <mark>月別燃費へ</mark>                                 |
|----------------------------------------------------------------------------------------------------|----------------------------------------------------------|
| 20<br>18                                                                                                    |                                                          |
| 16-14-                                                                                                    |                                                          |
| 12                                                                                                    |                                                          |
| 8                                                                                                    |                                                          |
| 4                                                                                                    |                                                          |
| 0<br>7/2 7/20 8/10 8/25                                                                                                    | 9/5 9/22 10/3 10/26 11/8 11/15                           |
| ~前~ 平均数                                                                                                    | 燃費                                                       |
|                                                                                                    | 2頁. TO.JKIII/ L<br>— 平均                                  |
| and shade marker                                                                                                    |                                                          |
| 2016年11月15日                                                                                                    | 十/5-FF 向# 210 km                                         |
| 2016年11月15日<br>燃費: 18.7km/L                                                                                                    | 走行距離: 318km                                              |
| 2016年11月15日<br>燃費: 18.7km/L<br>2016年11月08日<br>総費: 10.1km (/                                                                                        | 走行距離: 318km                                              |
| 2016年11月15日<br>燃費: 18.7km/L<br>2016年11月08日<br>燃費: 19.1km/L                                                                                         | 走行距離: 318km<br>走行距離: 251km                               |
| 2016年11月15日<br>燃費: 18.7km/L<br>2016年11月08日<br>燃費: 19.1km/L<br>2016年10月26日                                                                          | 走行距離: 318km<br>走行距離: 251km                               |
| 2016年11月15日<br>燃費: <b>18.7km/L</b><br>2016年11月08日<br>燃費: <b>19.1km/L</b><br>2016年10月26日<br>燃費: <b>17.8km/L</b>                                     | 走行距離: 318km<br>走行距離: 251km<br>走行距離: 729km                |
| 2016年11月15日<br>燃費:18.7km/L<br>2016年11月08日<br>燃費:19.1km/L<br>2016年10月26日<br>燃費:17.8km/L<br>2016年10月03日<br>燃費:19.2km/L                               | 走行距離: 318km<br>走行距離: 251km<br>走行距離: 729km                |
| 2016年11月15日<br>燃費:18.7km/L<br>2016年11月08日<br>燃費:19.1km/L<br>2016年10月26日<br>燃費:17.8km/L<br>2016年10月03日<br>燃費:19.2km/L                               | 走行距離: 318km<br>走行距離: 251km<br>走行距離: 729km<br>走行距離: 594km |
| 2016年11月15日<br>燃費:18.7km/L<br>2016年11月08日<br>燃費:19.1km/L<br>2016年10月26日<br>燃費:17.8km/L<br>2016年10月03日<br>燃費:19.2km/L<br>2016年09月22日<br>燃費:18.4km/l | 走行距離: 318km<br>走行距離: 251km<br>走行距離: 729km<br>走行距離: 594km |

## 月別燃費グラフ

直近1年間分の平均燃費の推移を黄緑色の線で月 ごとに確認できます。グラフでは、これまでの給油 記録をもとにした平均燃費もオレンジ色の線で表 示します。また、「給油記録」で最低2回以上の満タ ンにした記録が月ごとにある場合、その月ごとの最 高燃費を青色の線で、最低燃費を赤色の線で表示 します。

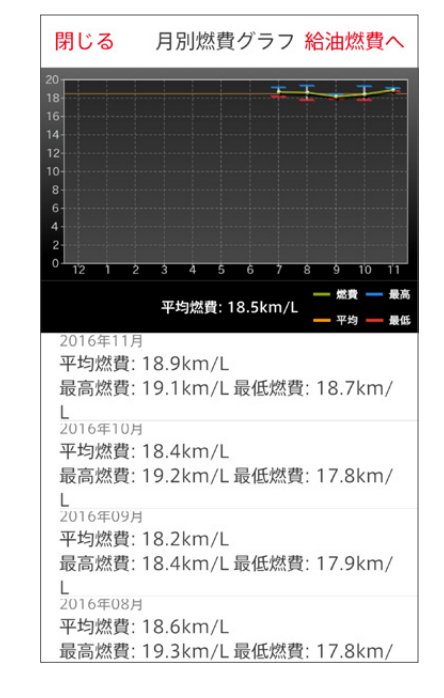

# → 過去に訪問したことのある場所の ■ 履歴を確認する

[立ち寄り履歴100] インターナビ・プレミアムクラブ対象車限定機能

エンジンを停止した場所と日時を「立ち寄り履歴」として記録。あとから振り返ることができます。履歴として記録された場所をMyスポット(P18)として登録したり、目的地としてinternavi POCKETでルート探索(P8)することもできます。

**注意** メーカーオプションのHonda インターナビを装着したインターナビ・プレミアムクラブ 対象車限定のサービスです。 対応車種は7Pをご確認ください。

## 立ち寄り履歴を確認する

Honda Total Careのトップ画面で「立ち 寄り履歴」アイコンをタップします。

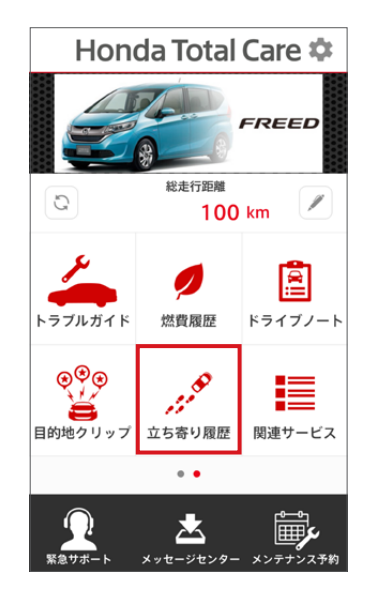

ドライブ中にエンジンを停止した場所が タイムラインで表示されます。 地名や住所 で絞り込み表示もできます。

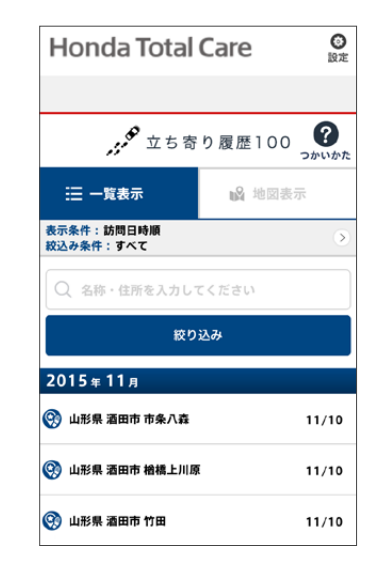

「地図表示」のタブをタップすると、履歴を 地図上で表示します。

赤いスポットはMyスポット登録済の立ち 寄り履歴です。

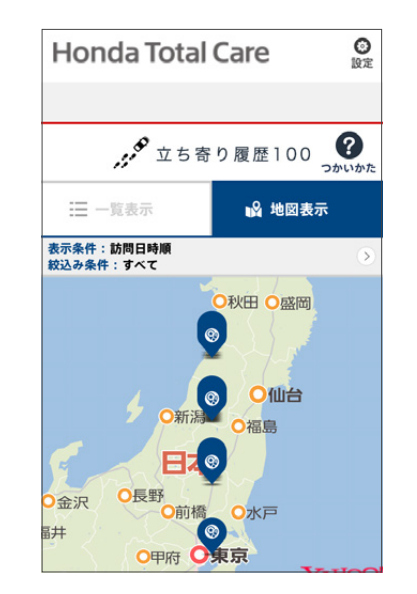

各履歴をタップすると、詳細情報を確認 できます。

Myス ポット に 登 録 し た り、 internavi POCKET でルート 探索の目的地にするこ とができます。

履歴を削除することも可能で、アプリ上で 削除した立ち寄り履歴はナビ側でも削除 されます。

| G     G     G |
|----------------------------------------------------------------------------------------------------|
| 段 根岸台7丁目付近                                                                                                    |
| 訪問回数:1回                                                                                                    |
| 埼玉県朝霞市                                                                                                    |
| 最近の立ち寄り履歴                                                                                                    |
| <b>1</b> 2016年2月5日 12時02分                                                                                                    |
| Myスポットに登録                                                                                                    |
| インターナビポケットに送る                                                                                                    |
| NURR                                                                                                    |
|                                                                                                    |
|                                                                                                    |
|                                                                                                    |
|                                                                                                    |

# ◎ ドライブごとの平均燃費などの 記録を確認する

[ドライブノート] インターナビ・プレミアムクラブ対象車限定機能

クルマに蓄積されたデータをもとに、ひとつひとつのドライブの詳細を、あ とからカンタンに振り返ることができます。日ごとではなく、「ドライブごと」 の平均燃費などの情報を確認できるので、自分の運転内容をより正確に 把握したい方におすすすめの機能です。

注意 メーカーオプションのHonda インターナビを装着したインターナビ・プレミアムクラブ 対象車限定のサービスです。 対応車種は7Pをご確認ください。

# ドライブごとの記録を確認する

Honda Total Careのトップ画面で「ドライブノート」 アイコンをタップします。

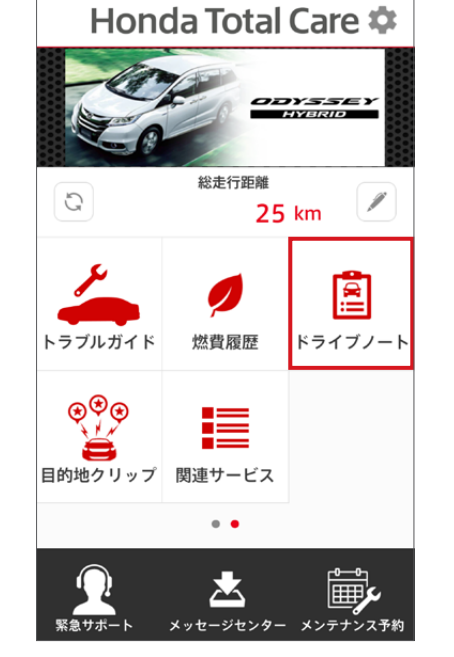

ドライブごとの詳細情報が表示されます。以下の情報が確認できます。

# **①タイムライン**

ドライブごとの以下の記録をタイムライン表示します。 日をまたいだドライブの場合、ドライブを開始した日付 で表示されます。

- ·走行開始·終了時刻
- ・走行時間
- ・走行距離
- ·平均燃費
- ・ガソリン消費量
- ・出発地と訪問地の名称または住所/地図上での位置 (※立ち寄り履歴100対応車種のみ)

## ②総走行距離

本日時点での総走行距離を表示します。

## ③個別条件で絞り込む (「走行距離」「平均燃費」「ガソリン消費量」)

「個別条件で絞り込む」をタップすると、「走行距離」

「平均燃費」「ガソリン消費量」の項目が表示されます。さらに、項目名をタップすると、数 値の入力欄が表示され、入力した条件に合致するドライブのみをタイムラインに表示す ることができます。

なお、複数の条件を設定することはできません。

## ④カレンダー

当月と前月のカレンダーに、走行があった日が青く表示 されます。走行日を選択すると、タイムラインがその日 の記録まで遷移します。

なお、複数日の選択はできません。

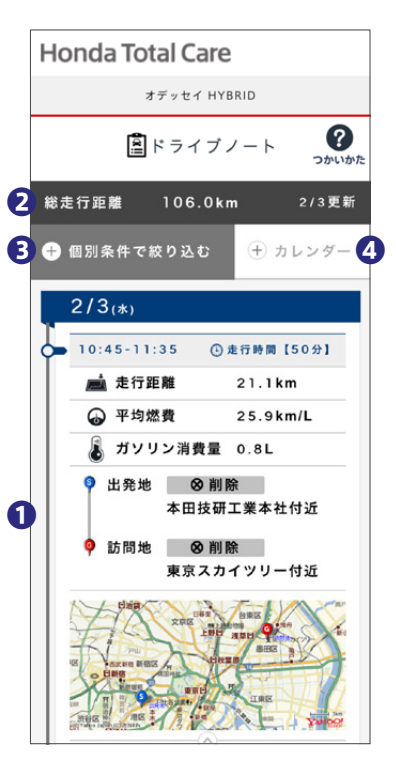

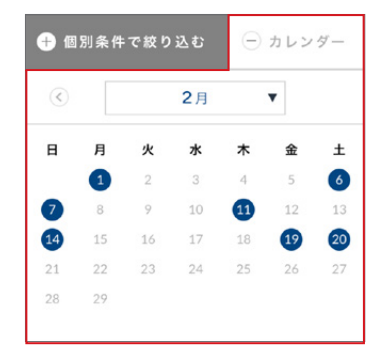

#### 車検・点検や整備の予約をする **ビーチ** メンテナンス予約 [メンテナンス予約]

車検、点検、整備・カーケアに必要な費用と作業時間を確認しながら、My ディーラーへアプリ上からカンタンに予約をすることができます。

1. Honda Total Careのトップ画面で「メ 2.「車検]「点検] 「整備・カーケア]から予約 ンテナンス予約」のアイコンをタップし ます。

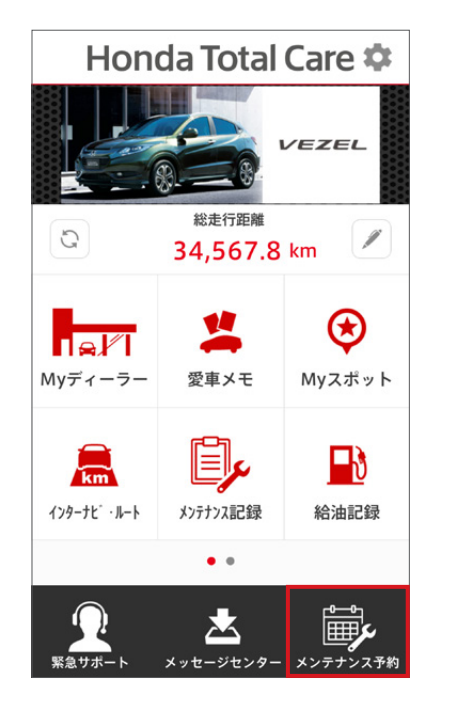

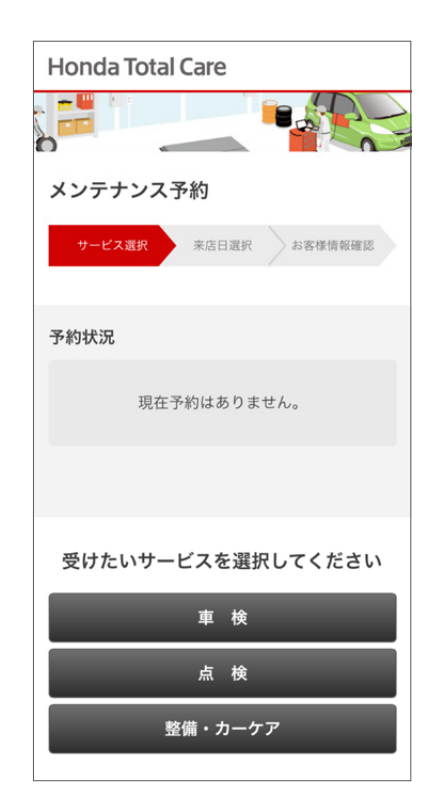

するサービスを選びます。

## 車検

車検の予約ができます。基本の車検に加え、推奨整 備項目や追加整備項目を選んで、同時に作業しても らうよう予約することもできます。

# 点検

各種の定期点検の予約ができます。基本の点検に 加え、推奨整備項目や追加整備項目を選んで、同時 に作業してもらうよう予約することもできます。

# 整備・カーケア

エンジンオイル等の消耗品交換や各部のクリーニ ングなどを予約できます。

希望するサービス項目を選んだら、「来店希望日選択 へ進む]をタップします。

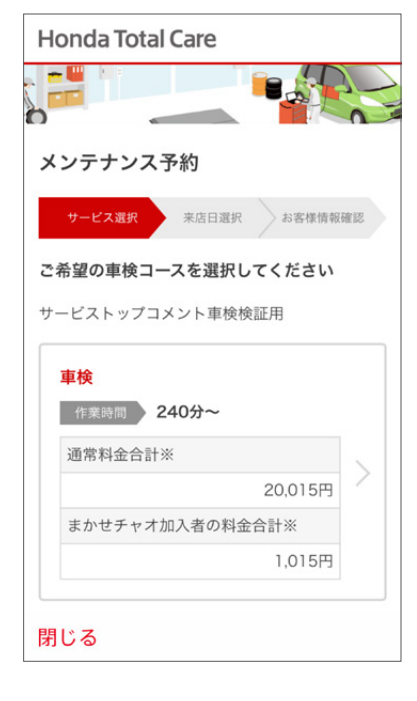

| Honda   | lotal Care  |        |
|---------|-------------|--------|
|         |             |        |
| メンテナ    | ンス予約        |        |
| サービス派   | 観沢 来店日選択 おい | 客様情報確認 |
|         | 指定日から1週間表示  |        |
| 前の週     | 2016-12-05  | 次の週    |
| ご希望     | 檀の来店日を選択してく | ださい    |
| 12/5(月) |             | >      |
| 12/6(火) |             | >      |
| 12/7(水) | [休店日]       | >      |
| 12/8(木) |             | >      |
| 閉じる     |             |        |

4.次に時間を選択します。30分ごとに設 定できます。

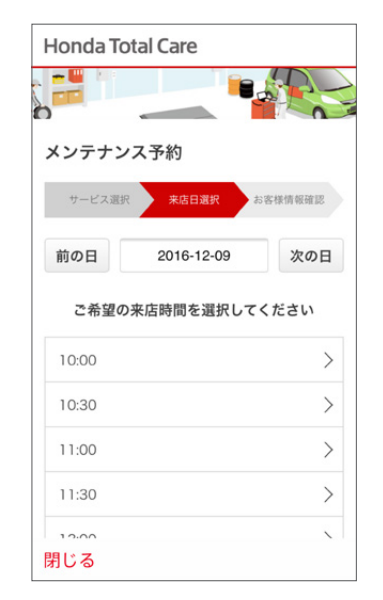

約確認へ]をタップします。

6. 最後に、予約の内容と、選んだ全メニューの費用が表 示されます。問題なければ、[予約する]をタップします。

7. 予約の受付が完了すると、下の ような画面が表示されます。

| Honda Total Care                     |                                             |             | Honda To |
|--------------------------------------|---------------------------------------------|-------------|----------|
|                                      | 通常科金                                        | 3,000円      | . = 💾 💷  |
|                                      | まかせチャオ加入者<br>の料金                            | 3,000円      | 0        |
| メンテナンス予約                             | タイヤローテーション                                  |             | メンテナン    |
| サービス選択 来店日選択 お客様情報確認                 | 作業時間 30分~ まか                                | ゼチャオ        | サービス選択   |
| 下記の内容でお間違いなければ、「予約する」ポ<br>タンを押してください | 通常料金                                        | 無料          | ご予約      |
| お客様情報                                | まかせチャオ加入者<br>の料金                            | 無料          | メッセージセン  |
| お名前                                  | ※作業時間は状況により、多少前後する<br>マネ下さいませ               | 事がございます。予めご | 予約内容を確認  |
| \$18.7.7                             | 3.第十2003年20。 ※上記料金には消費税が含まれています。 別途料金になります。 | 。追加整備及び部品代は | いたします。   |
| 電話番号                                 |                                             |             | メン       |
| 0301070400                           | 戻る                                          |             |          |
| 車種名                                  | 予約する                                        |             |          |
| VEZEL HYRRID                         |                                             |             |          |
| 閉じる                                  |                                             |             |          |
|                                      | 閉じる                                         |             | 閉じる      |

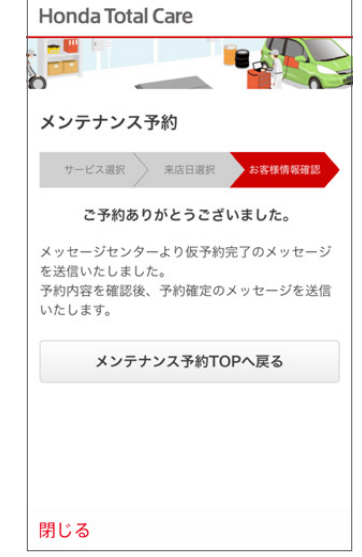

8. メッセージセンター(P46)に仮予約のメールが届きます。追って、Myディーラーから 5.代車の要/不要と、ご要望を入力し、「予 予約確認の連絡が入ることで、予約が確定します。

| <b>く</b> 戻る               | 詳細情報                                |
|---------------------------|-------------------------------------|
|                           | 2016年11月24日 16時55分49秒<br>販売店からのお知らせ |
| м р                       | 、ンテナンス予約のお申込あり<br>がとうございます          |
| 現時点では仮<br>追って弊社担<br>ますので、 | i予約となっております。<br>き当より予約確認のご連絡をいたし    |
| その連絡をも                    | って予約が完了いたします。                       |
| ◆◇◆お申し                    | 込み頂いた情報◆◇◆                          |
| お名前:                      | 1.马干様                               |
| 店舗: 和尤居<br>来店日時: 1        | 。<br>2/09(金) 11:30~                 |
| 管理番号:1                    | 0469529                             |
| 電話番号:<br>電話番号(緊           | 《急連絡先):                             |
| お車:VEZE                   | L HYBRID ナンバー:                      |
| 代車:必要                     |                                     |
| その他、ご要                    | 望など:                                |

車検、整備・カーケア合計 参考金額:27.015円~

| く戻る                                                                                                    | 詳細情報                                                          |
|----------------------------------------------------------------------------------------------------|---------------------------------------------------------------|
|                                                                                                    | 2016年11月24日18時48分42秒<br>販売店からのお知らせ<br>E式にメンテナンスのご予約を<br>&りました |
| この度は、><br>りがとうごさ<br>正式にご予約<br>ます。                                                                                                    | ペンテナンスのご予約を賜り誠にあ<br>ぎいます。<br>約を承りましたことをご連絡いたし                 |
| お引渡し日時<br>12月9日(金<br>車種の状態に<br>ます。                                                                                                    | 寺ですが、<br>5)夕方を予定しています。<br>こより時間が前後する場合がござい                    |
| 必要書類等で<br>・<br>自動車検望<br>・<br>自動車<br>有<br>動<br>車<br>検<br>2<br>に<br>の<br>の<br>・<br>自<br>動<br>車<br>検<br>2<br>い<br>の<br>い<br>し<br>い<br>う<br>い<br>し<br>い<br>う<br>し<br>い<br>う<br>い<br>し<br>い<br>う<br>い<br>う<br>つ<br>て<br>う<br>い<br>う<br>い<br>う<br>、<br>い<br>う<br>ー<br>、<br>い<br>う<br>、<br>い<br>う<br>、<br>い<br>う<br>、<br>い<br>う<br>、<br>い<br>う<br>、<br>い<br>う<br>、<br>い<br>う<br>、<br>い<br>う<br>、<br>い<br>う<br>、<br>い<br>う<br>、<br>い<br>う<br>、<br>い<br>う<br>い<br>う<br>い<br>い<br>う<br>い<br>、<br>い<br>う<br>い<br>う<br>い<br>い<br>、<br>い<br>う<br>い<br>い<br>い<br>、<br>い<br>う<br>い<br>い<br>い<br>い<br>、<br>い<br>、<br>い<br>こ<br>い<br>う<br>い<br>い<br>い<br>い<br>い<br>い<br>い<br>い<br>い<br>い<br>い<br>い<br>い | ですが、下記を参考にご準備下さい<br>転証(車検証)<br>検証明書<br>セ証明書<br>イスノート          |
| 登録頂いた情いかご確認く                                                                                                    | 情報は以下の通りです。間違いがな<br>ください。                                     |

すでに先約が入っている時間帯は「×」が 表示されます。

| 16:30 [×] | > |
|-----------|---|
| 17:00 [×] | > |

| Honda Total Care                                |
|-------------------------------------------------|
|                                                 |
| メンテナンス予約                                        |
| サービス選択 来店日選択 お客様情報確認                            |
| 代車が必要か選択してください                                  |
| 必要  不要                                          |
| その他、ご要望など(100文字まで)                              |
| 下記の文字は使用できません。<br>①②③萼の機種依存文字、半角カタカナなどの特<br>殊文字 |
| 閉じる                                             |

# **メンテナンスの記録をつける**

つい忘れがちな消耗品の交換時期などを確認したり、メールでお知らせし ます。また、交換した消耗品の記録をつけることもできます。

注意 「メンテナンス記録」では、車種によってHondaが推奨する消耗品とその交換サイクルが最 初から入力されています。推奨する消耗品やその交換サイクルは変更することはできません。 「メンテナンス記録」で確認できる消耗品の交換時期やサイクルはあくまで目安です。 実際 の車の状態に応じて必要なメンテナンスなどに関しては、Honda販売店にお問い合わせ ください。

交換時期のメールを受信するには、設定(P5)でメールアドレスの登録を行うことが必要です。

## 消耗品の交換時期を確認する

各消耗品の交換時期の目安は次のような方法で確認 できます。

「消耗品交換時期の目安」をタップすると、各消耗品ご との交換目安日付と距離が表示されます。

✔ はHondaが推奨交換サイクルを設定している消耗品、 品、 は任意で追加された消耗品です。今日の日付が、 交換が記録されていない各消耗品の交換目安日付を 過ぎている場合、日付は赤字で表示されます。

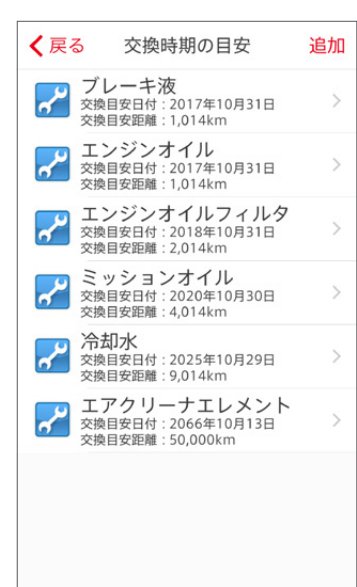

# 交換時期を確認する 消耗品を追加する

交換時期の目安を確認したい消耗品を追加する場合は、 次のような方法で追加できます。

「消耗品交換時期の目安」をタップし、 <u>追加</u> をタップ すると、消耗品追加画面になります。

追加したい消耗品の名称や交換サイクルなどを入力 し、決定をタップすると、交換時期の目安画面に追加 されます。追加された消耗品は

| 閉じる                     | 消耗品追加                                  | 決定                      |
|-------------------------|----------------------------------------|-------------------------|
|                         |                                        |                         |
| ディング<br>消耗<br>ター        | 品名称<br>イヤ                              | >                       |
| 交換サイクル<br>20,000        | <sup>(走行距離)</sup><br>kmごと              | >                       |
| 交換サイクル<br>3年ごと          | (期間)                                   | >                       |
| 前回の交換日<br>2016年1        | 1月15日                                  | >                       |
| 前回の総走行<br>27,700.0      | <sup>距離</sup><br>0 km                  | >                       |
| 交換サイク<br>定してくだ<br>した日付と | ルは、距離と時間のど<br>さい。また、その項目<br>総走行距離も入力して | ちらかを設<br>を前回交換<br>ください。 |

# 消耗品の交換を記録する

消耗品を交換した場合は、次のような方法で記録をつけることができます。

「消耗品交換時期の目安」タップし、交換 を記録したい消耗品をタップし、消耗品 の詳細」画面を開きます。「交換を記録す る]をタップします。

「新規交換記録」画面が開くので、オドメー ターの数値などを入力し、決定 をタップ すると記録されます。

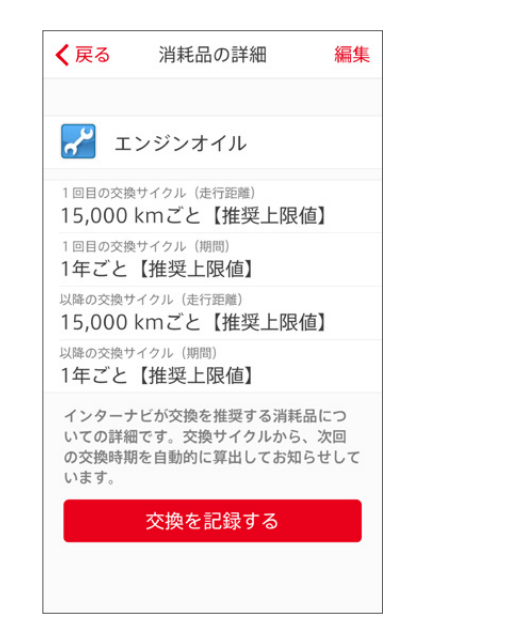

| < 戻る                       | 新規交換記録           | 決定 |
|----------------------------|------------------|----|
| <sub>交換日</sub><br>2016年    | 11月15日           | >  |
| オドメーター<br>2,770.0          | (走行距離累計)数値<br>km | >  |
| 交換した消                      | 斯品               |    |
| <b>7</b> 0                 | ンジンオイル<br>円      | 8  |
|                            |                  | >  |
| <sub>支払金額</sub><br>4,500 P | 3                | >  |
| 交換場所                       | Cars埼玉戸田店        | >  |

# 交換を記録した消耗品を確認する

ます。

記録が一覧で表示されます。

編集することができます。

合計支払金額:4,500円 2016年11月15日 4.500円 交換を記録した消耗品は次のような方法で確認でき エンジンオイル 「消耗品交換の記録」をタップすると、これまでの交換 各交換記録をタップすると、交換記録の詳細を確認、 また、交換記録一覧画面でも、新規をタップして、新規 交換記録をつけることができます。

く戻る

交換記録一覧

新規

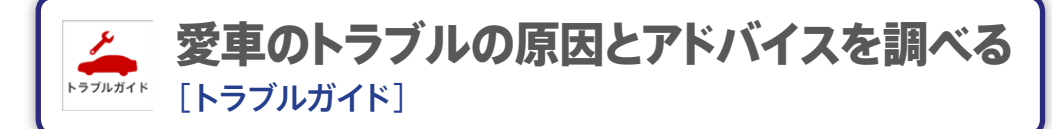

愛車のトラブルの原因とアドバイスを、「違和感の内容」「クルマの部位」 「警告灯の内容」といった項目から選んで調べることができます。

- 注意 トラブルガイドに記載されている内容は、ご使用の自動車に関するトラブルの解消を保証す るものではございません。トラブルが解消されない場合は、Honda販売店にお問い合わせ ください。
- 1. Honda Total Careのトップ画面で 「トラブルガイド」のアイコンをタップ します。
- 2.ご利用時の注意事項を必ず読んで同意 いただいてから、ご利用ください。

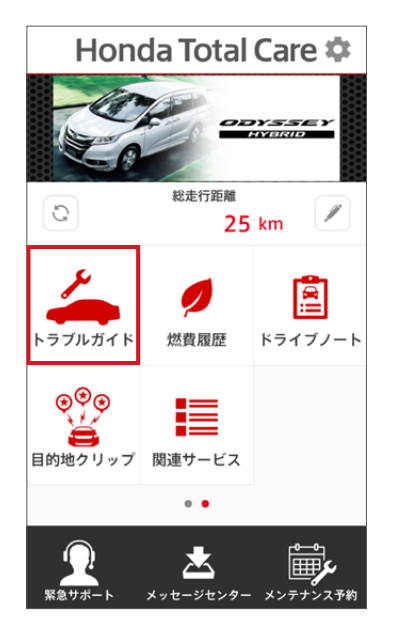

| 事 | 頁]                                  |
|---|-------------------------------------|
| • | トラブルガイドに記載されている                     |
|   | 内容は、ご使用の自動車に関する                     |
|   | トラブルの解消を保証するもので                     |
|   | はございません。トラブルが解消                     |
|   | されない場合や、その他こ不明点                     |
|   | がある場合には、オーナースマニ                     |
|   | ュアルをこ確認いただくととも                      |
|   | に、必要に応じ、お近くの                        |
|   | Honda販売店にお問合せくにさ                    |
|   |                                     |
| • | ヨ社及OHOHUa販売店は、ドノ<br>ブルガイドを使用したストにトリ |
|   | ンルガイトを使用したことにより                     |
|   | の日本に発生した住我寺の頂音に                     |
|   | 当時の資産を見てなどの。                        |
| ÷ |                                     |
|   | 同意します 同意しません                        |

3. 以下の3つのタブからお困りのトラブルに近い現象を選びます。

## 感覚から選ぶ

「ハンドル操作が重い」「車内が臭う」といった違和感の 内容から選びます。クルマの部位でさらに絞り込みをす ることもできます。

## 部位から選ぶ

クルマの部位を選んで、その部位に想定されるトラブル の一覧から選びます。違和感の内容でさらに絞り込み をすることもできます。

# 警告灯から選ぶ

警告灯の表示内容から選びます。

現象の項目を選ぶと、想定される原因と解決に向けたアドバイスが表示されます。アドバイスを実施してもトラブルが解消されない場合は、オーナーズマニュアルをご確認いただくか、Honda販売店にお問い合わせください。

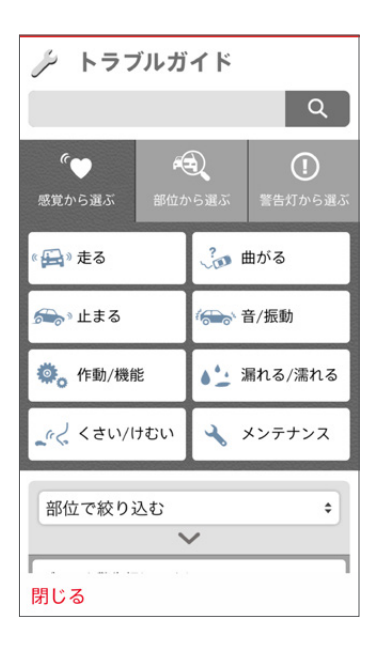

| > トラフ                                                                | ブルガイド                                                                              |                                                |
|----------------------------------------------------------------------|------------------------------------------------------------------------------------|------------------------------------------------|
|                                                                      |                                                                                    | Q                                              |
| <b>€</b> ●<br>感覚から選ぶ                                                 | <b>※</b><br>部位から選ぶ                                                                 | (1) 警告灯から選ぶ                                    |
| <sub>戻る</sub><br>ハンドル操作                                              | が重い                                                                                |                                                |
| ハンドル操<br>圧/ホイース<br>ポワーステ<br>能がはたら<br>ングシステ<br>ります。<br>ただちにH<br>て、点検を | 作が重い場合、タ<br>レアライメントの<br>アリングシステム<br>いている、パワー<br>ムの故障などの可<br>onda販売店に連続<br>受けてください。 | イヤ空気<br>  整不足、<br>の保護機<br>ステアリ<br>能性があ<br>Sを入れ |
| 閉じる                                                                  |                                                                                    |                                                |

# **2** 愛車の情報を確認する

自分の車のプロフィールを確認したり、車検や免許証の更新時期など、 車に関わるスケジュールを確認することができます。

**注意** 一部の内容は、会員登録されている内容から変更することはできません。

# 愛車メモを確認、入力する

「愛車メモ」には[プロフィール][スケジュール][連絡先]があり、画面上部のボタンをタッ プすることで切り替えることができます。右上の 編集 をタップすると、登録内容を変更 できます。

## プロフィール

型式 … 会員登録されている車の型式です。 車種名 … 会員登録されている車の名称です。 スペック … 会員登録されている車のスペックです。 初度登録年月 … 会員登録されている車の初度登録 年月です。

車のナンバー … Honda Total Careへ登録した車の 登録番号(ナンバープレート)が自動的に反映されます。 年間走行距離 … 年間に走行する距離を入力できます。 車の利用状況 …「悪路(デコボコ道、未舗装路など)や 雪道の走行が多い」「年間走行距離が20000km以上」 など、愛車の利用状況にあてはまる項目にチェックを入 れます。(ここで設定された利用状況を参照して、「メン テナンス記録」(P39)の交換時期を算出します)

| 閉じる                                  | 愛車メモ           | 編集    |
|--------------------------------------|----------------|-------|
| プロフィール                               | スケジュール         | 連絡先   |
| 型式<br>DAA-RC4                        |                |       |
| <sup>車種名</sup><br>オデッセイ              | HYBRID         |       |
| ನನ್ನು<br>2WD 2,00                    | 0cc MMT        |       |
| 初度登録年月<br>2014年11                    | 月              |       |
| <sup>車のナンバー</sup><br>品川300お          | 9876           |       |
| 年間走行距離<br>1,000 km                   |                |       |
| <sup>車の利用状況</sup><br>・時速30k<br>ドリング状 | m以下の低速<br>態が多い | 走行、アイ |
|                                      |                |       |

Honda JAF ロードサービス

## スケジュール

法定点検…法定点検の日付を入力できます。 (乗用12ヶ月/貨物6ヶ月) 車検…車検の有効期限を入力できます。 免許…運転免許証の有効期限を入力できます。 任意保険… Myディーラーで登録した任意保険の名 称と有効期限が自動的に反映されます。 ロードサービス… ロードサービスの有効期限を入力

できます。

ロードサービスの名称は、[連絡先]タブ(P43)で登録 することができます。

定期点検パックまかせチャオ … Hondaの定期点検 パック「まかせチャオ」の有効期限を入力できます。

延長保証マモル … Hondaの延長保証「マモル」の有 効期限を入力できます。

ホッと保証 … Hondaの認定中古車の保証「ホッと 保証」の有効期限を入力できます。

| 閉じる                      | 愛車メモ                    | 編集      |
|--------------------------|-------------------------|---------|
| プロフィール                   | スケジュール                  | 連絡先     |
| Honda JAFロ・<br>登録されて     | <b>- ドサービス</b><br>こいません |         |
| 法定点検(乗用1<br>2018年17      | 2ヶ月/貨物6ヶ月)<br>1月11日まで   |         |
| <sup>車検</sup><br>2017年11 | 1月11日まで                 |         |
| 免許<br>登録されて<br>**変更を行うと  | こいません<br>R有車両すべてに対してる   | で更がされます |
| <del>任意保険</del><br>登録されて |                         |         |
| ロードサービス<br>登録されて         | 1<br>こいません              |         |
| ロードサービス<br>登録されて         | 2<br>こいません              |         |
| ロードサービス<br>登録されて         | .3<br>ていません             |         |

# 連絡先

クルマにかかわる連絡先を確認し、電話をここから かけることができます。

緊急時サポートセンター… 緊急時サポートセンター の電話番号が表示されます。(QQコールへ加入して いる法人会員の場合はQQコールコールセンターの、 Premium Care/FLEXにご加入の場合はプレミアム ケア専用サポートデスクの電話番号が表示されます) 任意保険… 任意保険の電話番号を入力できます。 ロードサービス… ロードサービスの名称、電話番号、 次回更新期限を入力できます。[ロードサービス1]に 登録した電話番号、次回更新時期はカーナビと同期 されます。

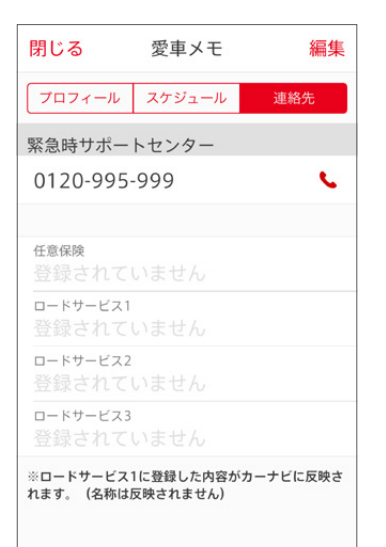

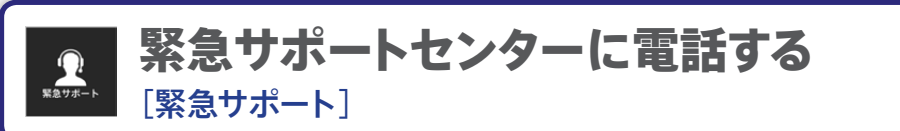

もしもの事故、故障や車両の操作でお困りの際に、24時間365日受付の 緊急時サポートセンターに電話して、相談することができます。

1. Honda Total Careのトップ画面で 「緊急サポート」のアイコンをタップし ます。 

| Honda Total Care 🌣                                                                                                    |                         |                     |  |
|----------------------------------------------------------------------------------------------------|-------------------------|---------------------|--|
| Contraster -                                                                                                    |                         |                     |  |
| G                                                                                                    | 総走行距離<br>25             | km                  |  |
| <b>м</b> уディーラー                                                                                                    | 2 変車メモ                  | <b>()</b><br>Myスポット |  |
| /29-72" ·JJ-1                                                                                                    | <b>以</b><br>が<br>デナンス記録 | <b>上</b><br>給油記録    |  |
|                                                                                                    | • •                     |                     |  |
| アンジェント     マンジェント     マンジェント      マンジェント     マンジェント      アンジェント      アンジェント      アンジン      アンジン      アンジン      アンジン      アンジン      アンジン      アンジ | <b>太</b><br>メッセージセンター   | メンテナンス予約            |  |

※「Premium Care/FLEX」にご加入の方、 および法人会員の方は、「緊急サポート」 ではなく、それぞれのサービスアイコンが 表示されます。

| 閉じる 緊急サポート                                                  |  |
|-------------------------------------------------------------|--|
| もしもの事故、故障でお困りの時は                                            |  |
| 緊急時サポートセンター<br>0120-995-999<br>24時間365日受付                   |  |
| お電話の際に下記の情報をお伝えいただくと<br>スムーズな対応につながります。<br>※通話中は画面が切り替わります。 |  |
| Honda Total Care 会員番号<br>HTC0003537108                      |  |
| 今いる場所                                                       |  |
| <sup>住所</sup> 東京都中央区銀座8                                     |  |
| <sub>緯度経度</sub><br>北緯 35度40分0.8418秒<br>東経 139度45分49.0529秒   |  |
|                                                             |  |

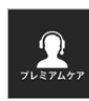

# プレミアムケア専用サポートデスクに電話する 「プレミアムケア] ※レジェンド専用サービス「Premium Care/FLEX」に加入の方限定

もしもの事故、故障などお困りの際に、24時間365日受付のプレミアム ケア専用サポートデスクに電話をかけ、自分の現在地情報を送信するこ とができます。

1. Honda Total Careのトップ画面で 2. 各ボタンをタップして、プレミアムケア 「プレミアムケア」のアイコンをタップ します。

Honda Total Care 🌣 LEGEND 総走行距離 0 1.1 km  $\odot$ Myディーラー 愛車メモ Myスポット km インターナヒ゛・ルート メンテナンス記録 給油記録 • • يو 圡 。 メッセージセンター メンテナンス予約

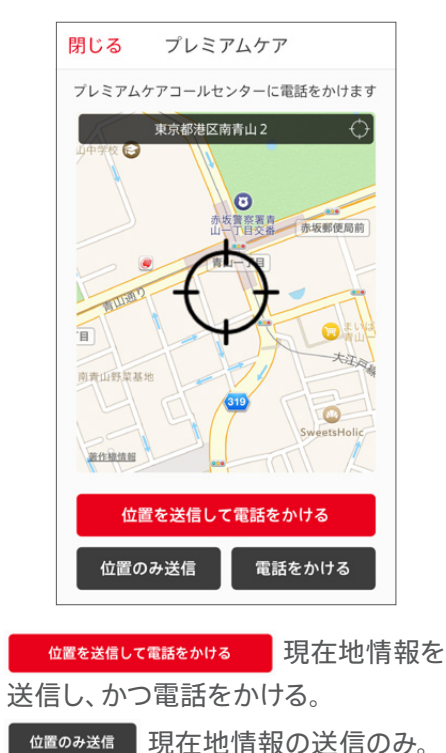

電話連絡のみ。

電話をかける

専用サポートデスクに連絡できます。

#### Honda純正ロードサービスに電話する QQ QQ⊐−ル $[00 \neg - \mu]$

もしもの事故、故障などお困りの際に、24時間365日受付のHonda純正 ロードサービス「QQコール」に電話をかけ、自分の現在地情報を送信する ことができます。

注意 個人会員向けのOOコールは、2016年11月30日をもって新規・継続の受付を終了しております。 QQコールについて詳しくは、http://www.honda.co.jp/ggcall/をご覧ください。

# 「QQコール」に電話をかける

「〇〇コール」に加入されている場合は、右の画面が表示され ます。下記のボタンをタップして、00コール コールセンター に連絡をとったり、現在地情報を送ることができます。

#### 位置を送信して電話をかける

位置情報を送信し、かつ〇〇コール コールセンターに電話を かける

#### 位置のみ送信

00コール コールセンターへ現在地情報の送信だけを行う

#### 電話をかける

00コール コールセンターへ電話連絡だけを行う

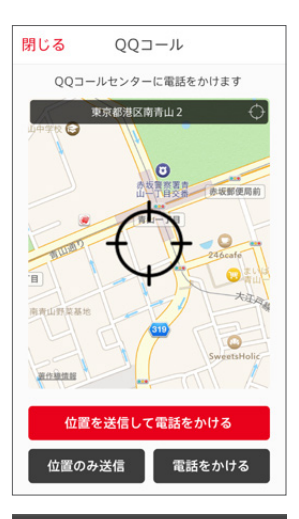

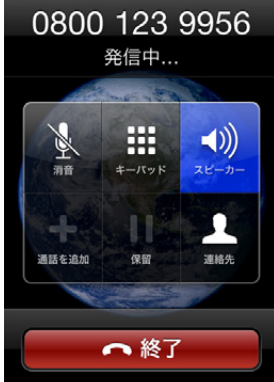

#### 44

### 「QQコール」に加入されていない場合は、右の画面が 表示されます。

QQコールの詳細はこちら ビス内容などを解説したHondaホームページに移動 できます。

#### 閉じる QQコール

この機能は、QQコールにご加入されている 方が、ロードサービスを必要とする際、よ り早くより正確な救援依頼を行うためのサ ポート機能です。

QQコールとは、路上救援だけでなく、代替 交通費の補償や修理後の車両搬送など、出発 前から到着後まで、安全・安心なドライブ をサポートするHonda車専用のロードサー ビスです。

QQコールのサービス内容や会費、入会方法 等は、Honda販売店へお問い合わせくださ い。

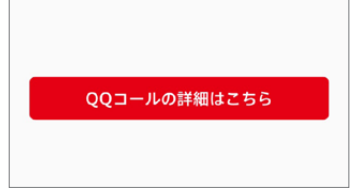

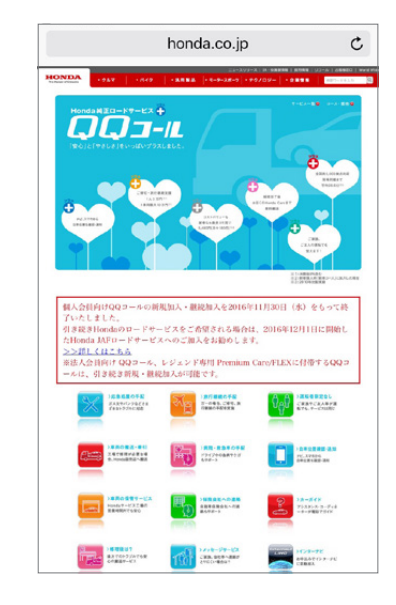

# 登録したHonda販売店の情報を確認する Myディーラー]

ご自身で登録したHonda販売店や営業スタッフの情報や、現在の契約内 容を確認できます。

| 閉じる                           | Myディーラー                     | 編集    |
|-------------------------------|-----------------------------|-------|
| <sub>店舗名</sub><br>HondaC      | ars埼玉戸田店                    |       |
| <sub>住所</sub><br>埼玉県戸         | 田市上戸田5-                     | 1-14  |
| 電話番号<br>048-447               | 7-1811                      | ς.    |
| ホームページ<br>http://w<br>saitama | /ww.hondaca<br>.co.jp/      | rs- > |
| <u>担当者</u><br>登録され            |                             |       |
| メ <del>モ</del><br>登録され        |                             |       |
| <sub>定期点検パッ</sub> ・<br>登録され   | <sup>クまかせチャオ</sup><br>ていません |       |
| 延長保証マモ.<br>登録され               | ル<br>ていません                  |       |
| ホッと保証                         |                             |       |

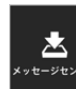

# Hondaからのメッセージを確認する [メッセージセンター]

「愛車からのメッセージ」「Hondaからのお知らせ」など、Honda発の すべてのメッセージが集約され、このページで確認することができます。

# メッセージを確認する

メッセージセンター内の各見出しをタップすると、メッセージの本文を表示することができます。

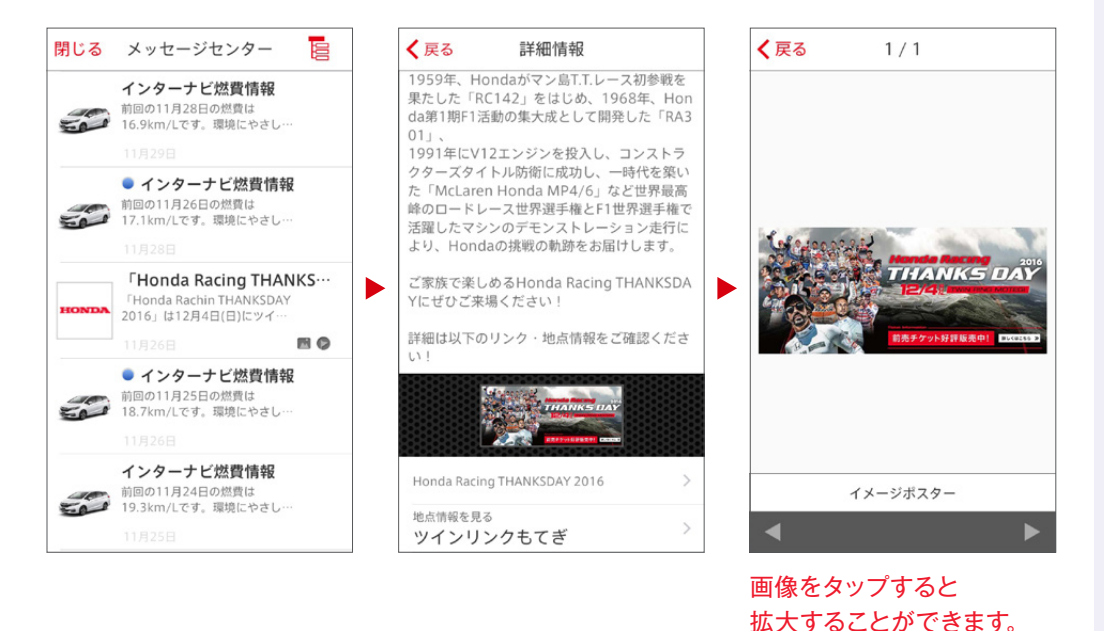

# カーナビ機能 (有料オプション)を利用する (インターナビ・ルート]

有料オプション機能 (3,000円/年)を購入すると、音声案内や、ルートを外 れた際のオートリルートなど、車載のカーナビ同等のナビゲーション機能を ご利用いただけます。

注意 対応スマートフォン一覧は以下をご覧ください。
 http://www.honda.co.jp/internavi/pocket/supported.pdf
 ※対応ディスプレイ機器に接続してご利用の場合は、P53以降をご覧ください。

注意 スマートフォンを買い替えた際や、ご家族間で別々のスマートフォンでご利用する場合も、ID とパスワードを入力すればひきつづきお使いいただけます。ただし、同時に複数の端末では ご利用いただけません。

# 有料オプション機能のご購入方法

#### ①[設定メニュー]からご購入する場合

1. 「internavi POCKET」を立ち上げ、地図 画面の右下にある 🙆 をタップします。

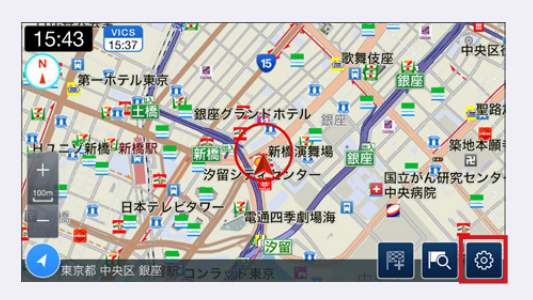

2. [internaviメニュー]画面が開くの で、[設定メニューへ]をタップします。

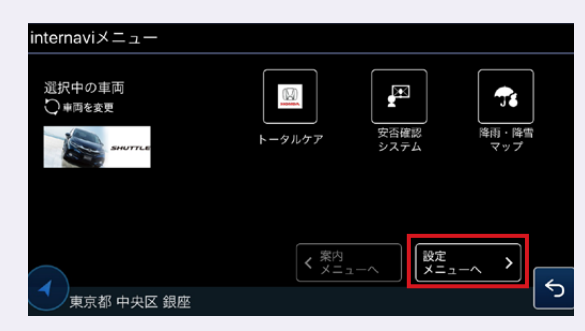

## 3. [アプリ]をタップします。

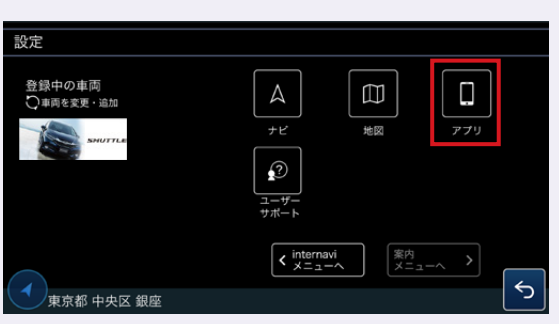

#### (ナビゲーションオプション)をタップ します。

※プレミアム会員の方は、無料でVICS情報をご利用いただけるため[VICSオプション]メニューは表示されません。[VICSオプション]について詳しくはP52をご覧ください。

| <            | アプリ股定 |   |
|--------------|-------|---|
| オプション        |       |   |
| ナビゲーションオプション |       |   |
| VICSオプション    |       |   |
| 災害情報設定       |       |   |
| 情報取得         |       |   |
| 警告音          |       |   |
| バイブレーション設定   |       |   |
|              |       | 5 |

## 5. [オプション機能]のをタップします。

※ナビゲーション機能は1ヵ月間無料でお試しい ただけます。詳しくはP48をご覧ください。

| <       | ナビゲーション                                                       |
|---------|---------------------------------------------------------------|
| オプション   | 無料チケット                                                        |
| お客様はオブシ | マヨン無料チケットをお持ちです。                                              |
| 使用期間    | 1ヶ月                                                           |
| オプション   | 情報                                                            |
| 名称      | ナビゲーション (internavi Pocket) 購入                                 |
| 価格      | ¥3,000                                                        |
|         | 音声案内、交差点拡大表示、オートリルート、ヘディングアッ<br>プたどが利用できるナブションでオード購入から1年間ご利用に |

[OK]をタップし、画面の指示にしたがってご購入手続きを完了してください。

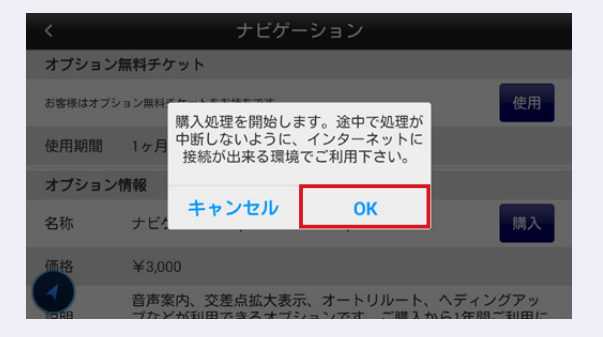

## ②ルート探索後、ナビ開始前に購入する場合

あらかじめ設定メニューからナビ ゲーションオプションを購入していな い場合、ナビゲーション機能の利用 開始時に、ナビゲーションオプション の購入画面が表示されます。 [購入する]をタップした後、前述の5、 6の手順で購入をしてください。

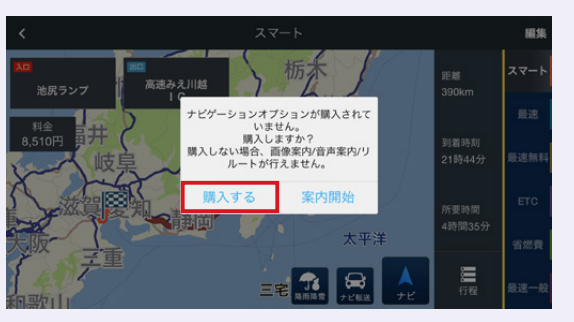

# 1ヵ月無料お試しのお申込み方法

- 注意 1ヶ月の無料期間が過ぎると、カーナビ機能の利用開始時に購入するかどうかを伺う画面が 表示されます。購入されない場合でも、internavi POCKETの無料機能をひきつづきご利 用可能です。
- 1. 「internavi POCKET」を立ち上げ、 地図画面の右下にある 🔯 を タップします。

2. [internaviメニュー]画面が開くの で、[設定メニューへ]をタップしま す。

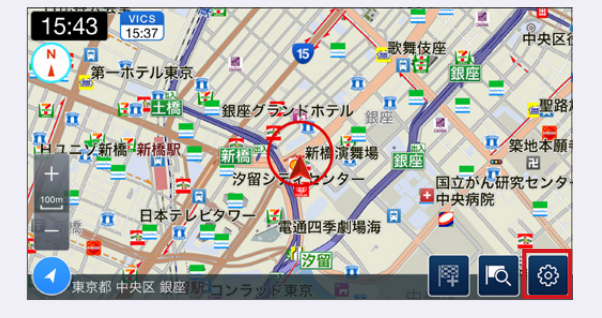

4. [ナビゲーションオプション]をタッ プします。

| <            | アプリ設定 |   |
|--------------|-------|---|
| オプション        |       |   |
| ナビゲーションオプション |       |   |
| VICSオプション    |       |   |
| 災害情報設定       |       |   |
| 情報取得         |       |   |
| 警告音          |       |   |
| バイブレーション設定   |       |   |
|              |       | 5 |

5. [オプション無料チケット]の 💷 をタップすると、1ヵ月間無料 お試しがご利用いただけます。

| <      | ナビゲーション                                                       |
|--------|---------------------------------------------------------------|
| オプション  | /無料チケット                                                       |
| お客様はオブ | ション無料チケットをお持ちです。                                              |
| 使用期間   | 1ヶ月                                                           |
| オプション  | 情報                                                            |
| 名称     | ナビゲーション (internavi Pocket) 購入                                 |
| 価格     | ¥3,000                                                        |
|        | 音声案内、交差点拡大表示、オートリルート、ヘディングアッ<br>プたどが利用スキスナプションスオーご購入から1年間ご利用に |

internaviメニュー 選択中の車両 X **T** ・ 車両を変更 安否確認 システム 降雨·降雪 設定 メニューヘ > 5 東京都 中央区 銀座

3. [アプリ]をタップします。

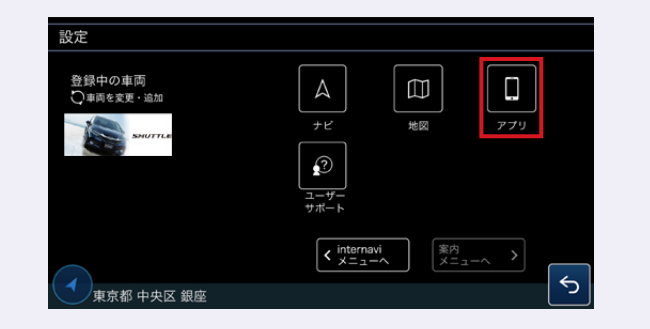

# VICSオプションのご購入方法

VICSオプション (720円/年)をご購入いただくと、インターナビ独自の交通 情報に加え、VICS情報から得られる渋滞情報や規制情報をご利用いただ けます。

インターナビ・プレミアムクラブ対象車の方は、無料でVICSオプションをご利用いた だけます。

## ①[設定メニュー]からご購入する場合

1. [設定メニュー]画面から[アプリ] をタップします。

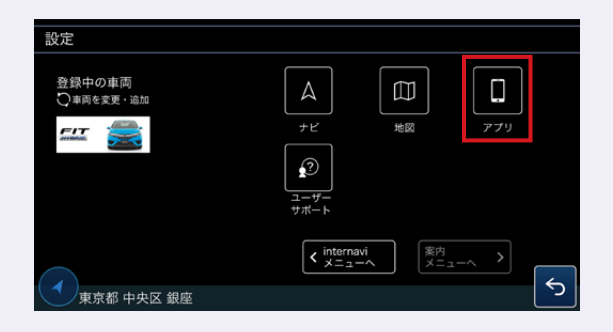

#### 2. [VICSオプション]をタップします。

| < c          | アフリ設定 |   |
|--------------|-------|---|
| オプション        |       |   |
| ナビゲーションオプション |       |   |
| VICSオブション    |       |   |
| 災害情報設定       |       |   |
| 情報取得         |       |   |
| 警告音          |       |   |
| バイブレーション設定   |       |   |
|              |       | 5 |

■▲をタップし、画面の指示にしたがってご購入手続きを完了してください。

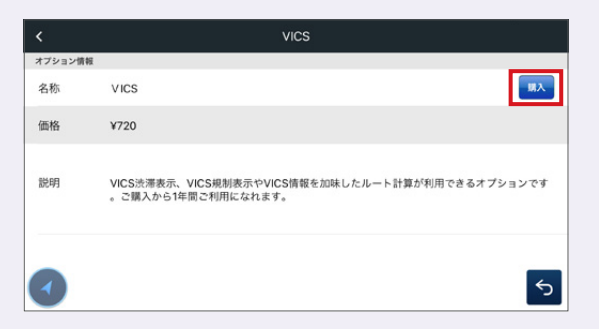

### ②地図画面から購入する場合

 地図画面の上部にある交通情報 取得時間表示をタップすることで も、VICS情報の購入手続きを開始 できます。

2.[購入する]をタップした後、画面の 指示にしたがってご購入手続きを 完了してください。

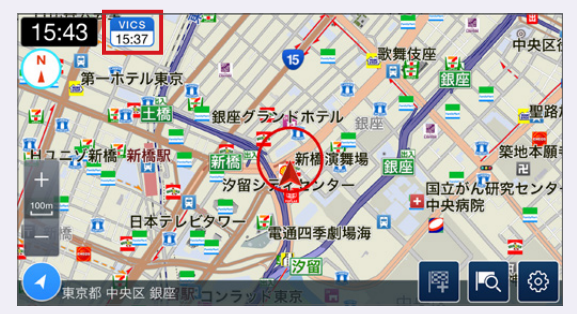

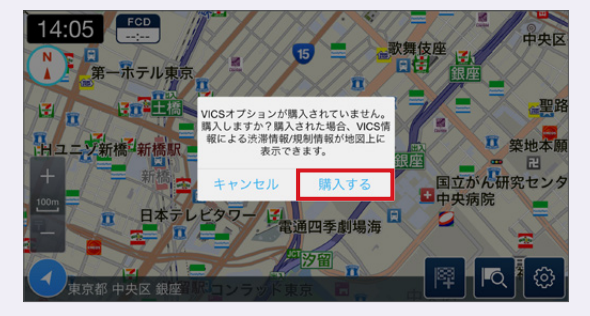

# ナビゲーション機能(有料オプション)を利用する

有料オプションを購入した場合、ルート探索結果の画面で、 🥵 をタップ すると、音声案内やオートリルート機能付きのナビゲーションを開始します。

## ナビゲーション画面の主な表示内容

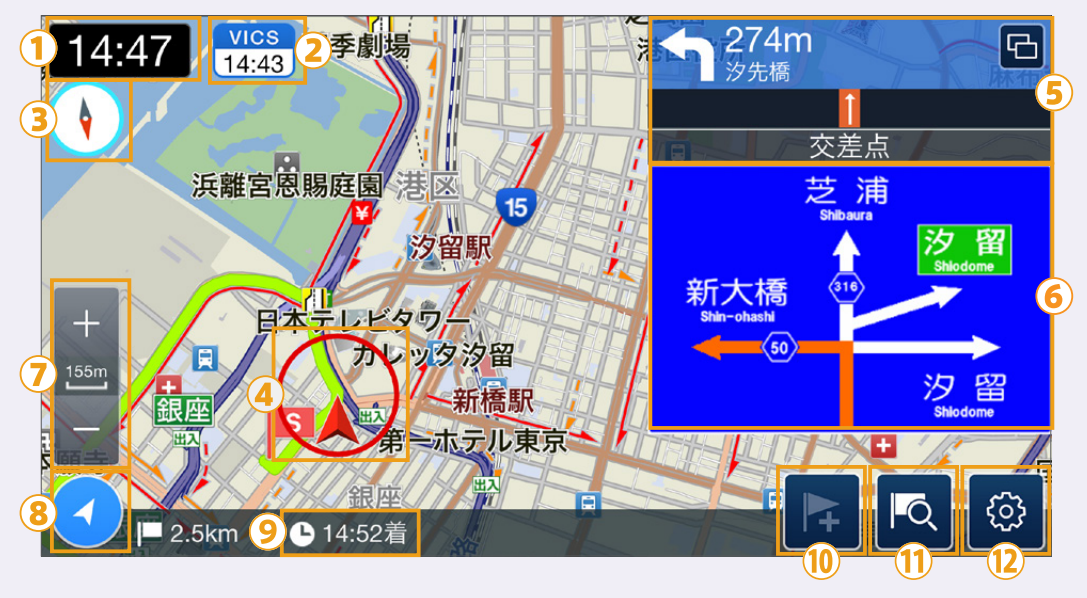

#### ①現在時刻

#### ②交通情報取得時間

インターナビ情報サーバーから、渋滞情報等の交通情報を取得した直 近の時間を表示します。インターナビ・プレミアムクラブ対象車の方と、 「VICSオプション」購入済の方は、加えてVICS情報も取得します(詳し くはP48)。

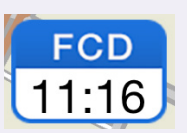

それ以外の方は、インターナビ交通情報のみを取得し、右のような表示となっています。 タップすると情報の表示/非表示を切り替えます。

(VICS情報未購入の場合は、購入を促すダイアログが表示されますので、購入しない場合は[キャンセル]をタップしてください)

#### ③ノースアップ/ヘディングアップ切り替え

タップすると「ノースアップ (北を上に地図表示)と 「ヘディングアップ (自車の向いている方向を 上に地図表示)」を切り替えます。

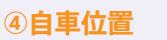

#### ⑤次の案内地点

次の案内地点を表示します。さらに、 つ をタップすると、右のようなシンプ ルモードでの案内に切り替わります。

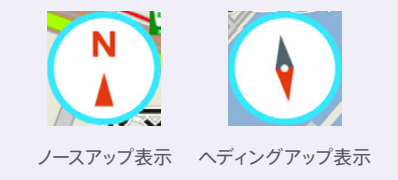

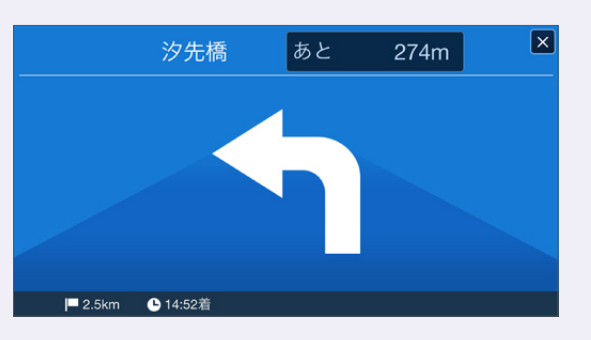

### ⑥方面看板

次の案内地点を表示します。

#### ⑦縮尺変更

地図の縮尺スケールを10mから100kmまで変更することができます。

#### ⑧現在地への表示切り替え

ナビゲーション中も画面を指でなぞることでルート周辺の地図を見ることができます。 をタップすれば、再び現在地に地図を戻すことができます。

#### ⑨到着予想時刻/目的地までの距離

#### ⑩経由地追加(地図上の任意の場所)

ナビゲーション中に、地図上の任意の場所にカーソルを移動し、 をタップするとその場所を経由地として追加して、リルートします。

#### ①経由地追加

🔼 をタップすると、以下のメニュー画面が開き、以下から経由地を追加できます。

・キーワード検索

・周辺施設を検索

 ・地図
 ・自宅
 ・Myスポット
 ・連絡先
 ・駐車場セレクト
 ・履歴

 ・立ち寄り歴100
 ・
 ・
 ・
 ・
 ・
 ・

 ・

 ・

※各項目について詳しくは、P9をご覧ください。

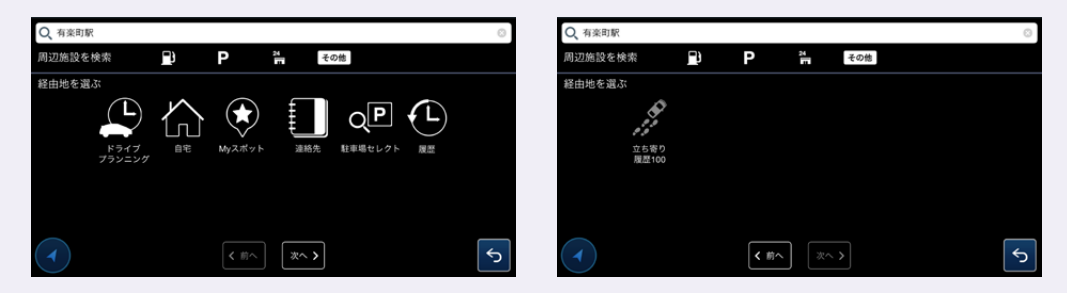

#### 12案内メニュー

◎ をタップすると、[案内メニュー]
 ●面が開き、現在のナビゲーションに
 関する以下の変更ができます。

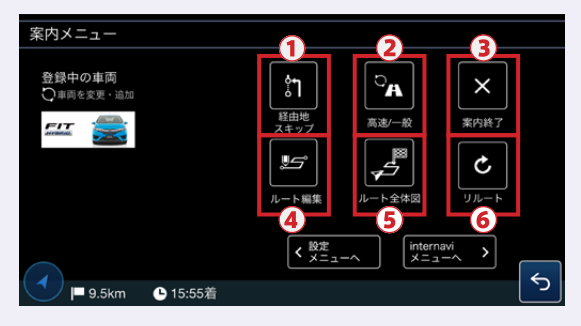

①経由地スキップ … 直近の経由地をスキップします。

②高速/一般 … 高速道路と一般道が並走している場所で、実際は自車は一般道を走っているのに、地図上で高速道路上にいる表示になる場合があります。その場合に、自車位置を一般道に切り替えることができます。逆の場合の切り替えも可能です。

③案内終了…ナビゲーションを途中で終了します。

④ルート編集… [ルート編集]画面に戻り、ルート探索の条件を変更できます。

⑤ルート全体図 … ルート全体が見られる縮尺で地図を表示します。

⑥リルート … その時点での最新の 交通情報でルートを再度探索します。

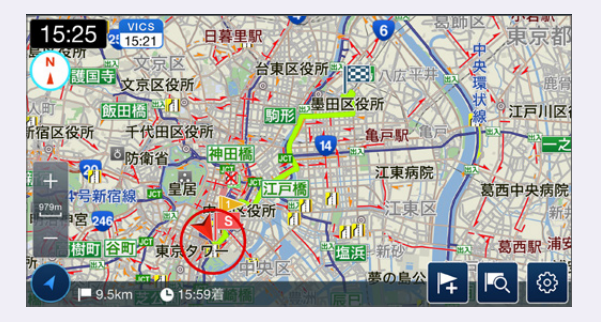

# VICSオプション(720円/年)購入なら、 インターナビ独自の渋滞情報に加え、VICS情報も追加表示

インターナビ・プレミアムクラブ対象車の方は、無料でVICSオプションをご利用いた だけます。それ以外の方も、「VICSオプション」(720円/年)を購入いただければ、これ らのサービスをお使いいただけます。詳しくはP49をご覧ください。

## 1.VICS情報による渋滞情報を追加表示

インターナビ独自の渋滞情報(点線)に加え、VICS情報による渋滞情報を実線にて 地図上に表示します。

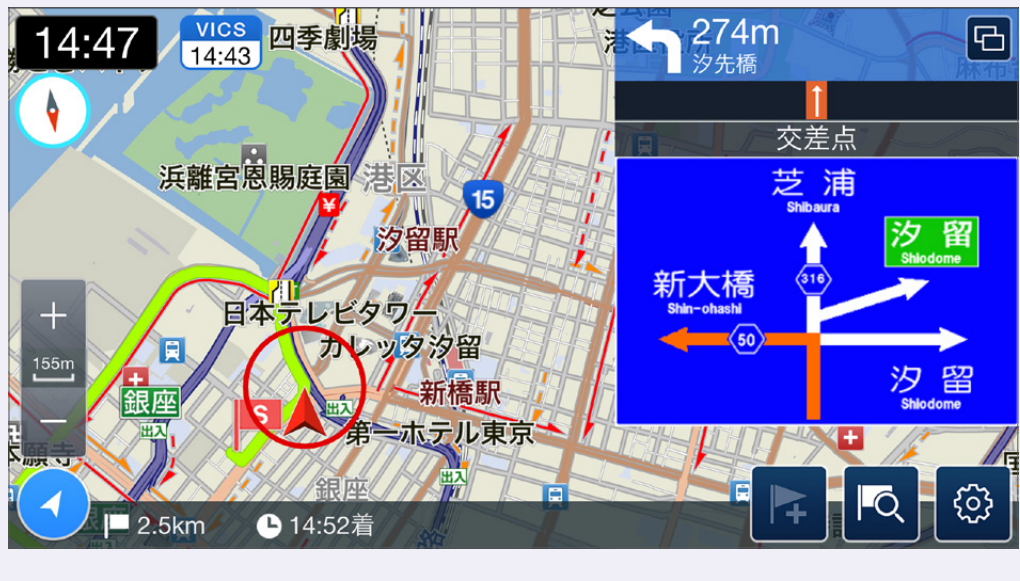

#### <VICS情報による渋滞情報(実線)>

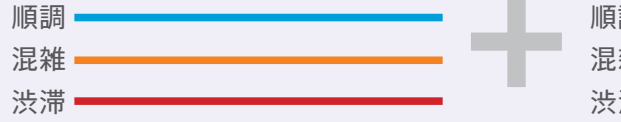

| <インターナビ独自の渋滞情報 (点線)> |     |   |   |   |   |   |   |   |   |   |   |  |
|----------------------|-----|---|---|---|---|---|---|---|---|---|---|--|
| 頁調 ■                 |     | - |   | - | - | - | - | - | - | - | - |  |
| 昆雑                   | • • | - |   | - | - | - | - | - | - | - | - |  |
| ⊹滞 ■                 |     | - | _ |   | - | - | - | - | - | - | - |  |

## 2.規制情報の表示

ルート上にVICS情報による規制情報がある場合は、 地図上に以下のようなアイコンで表示します。

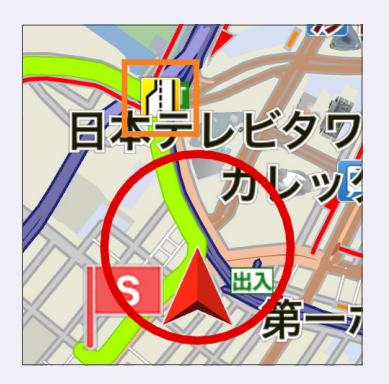

## アイコンの例

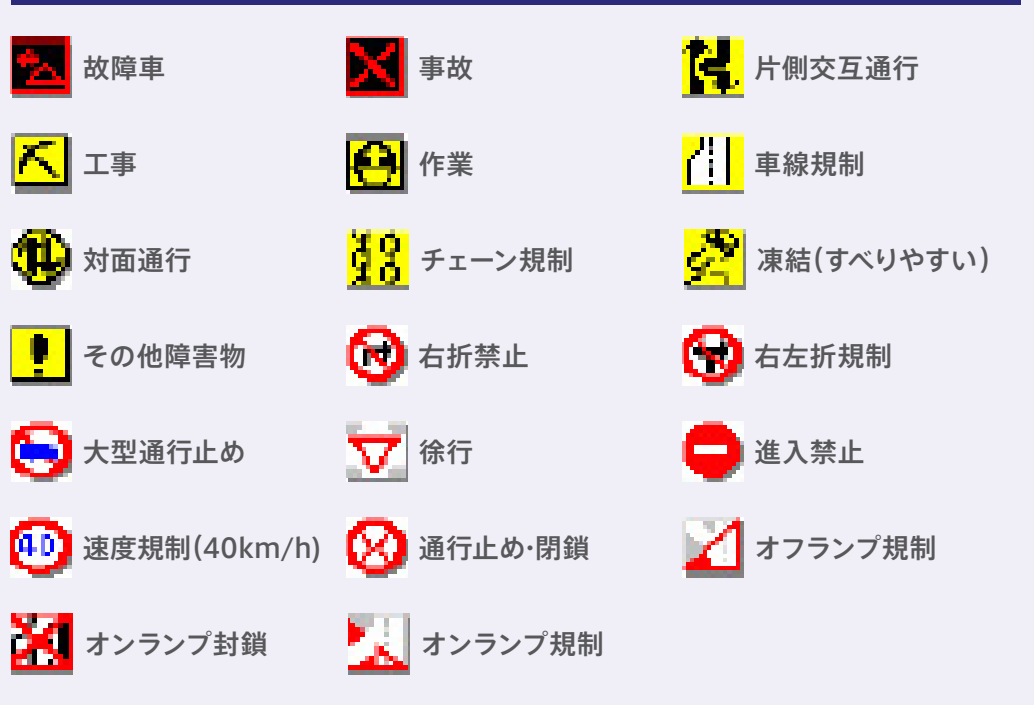

# internavi POCKET のカーナビ機能(有料オプション)がインストールされたスマートフォンを 対応ディスプレイ機器に接続してご利用になる場合

iPhone Android<sup>™</sup>端末 とも対応

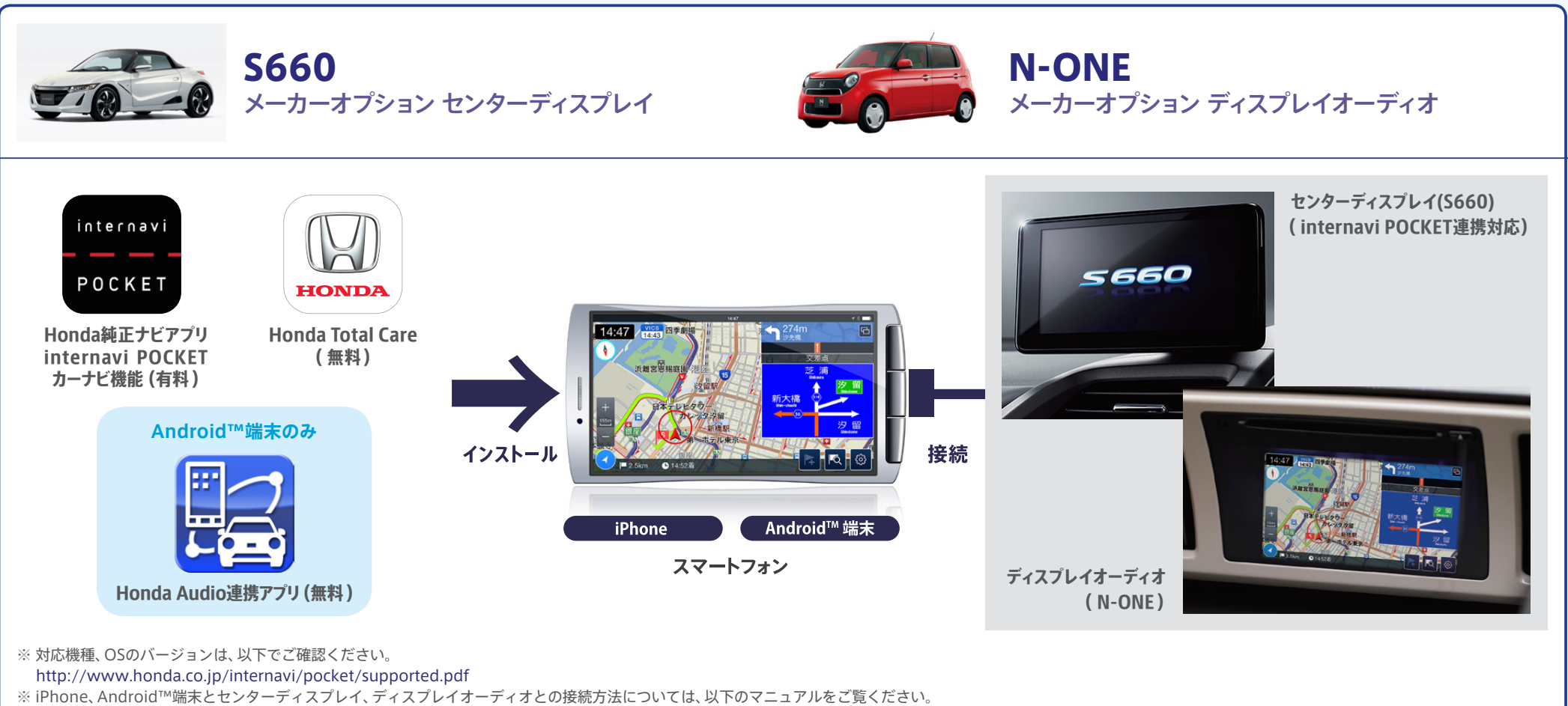

· S660 http://www.honda.co.jp/internavi/lineup/s660/CD\_manual\_s660.pdf · N-ONE http://www.honda.co.jp/internavi/DA/DA\_manual.pdf

スマートフォン単体でご利用になる場合の対応スマートフォン一覧は以下をご覧ください。 http://www.honda.co.jp/internavi/pocket/supported.pdf

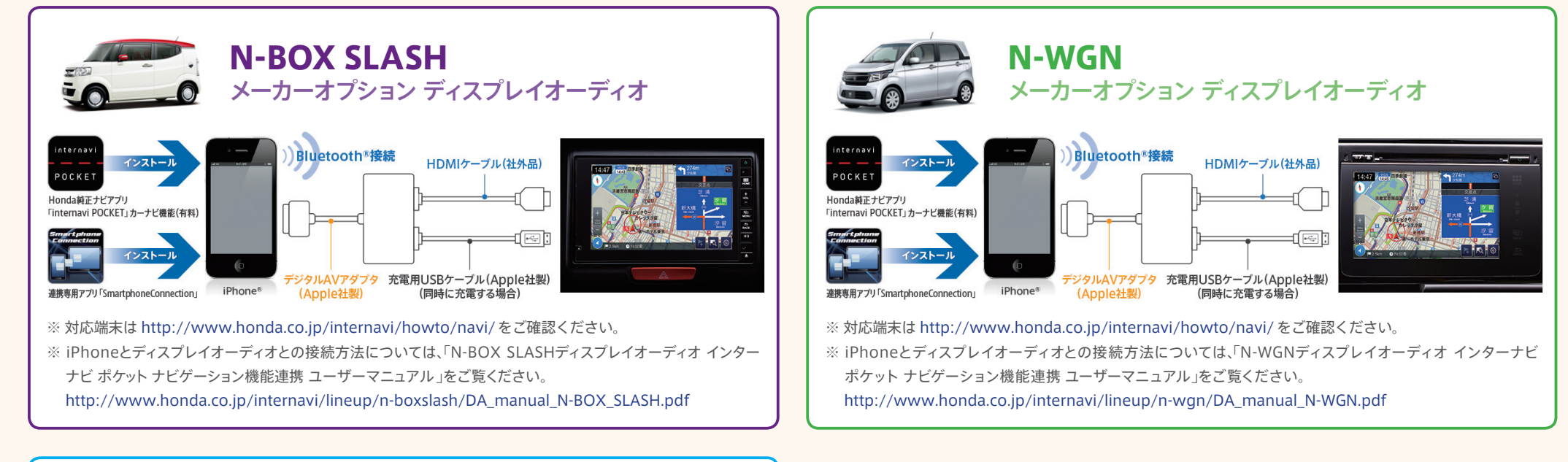

# ディーラーオプション ディスプレイオーディオ<WX-171CP>

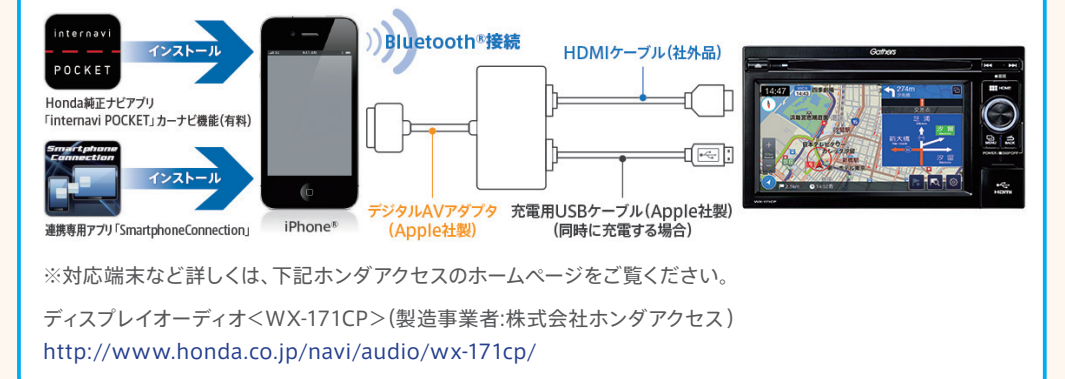

スマートフォン単体でご利用になる場合の対応スマートフォン一覧は以下をご覧ください。 http://www.honda.co.jp/internavi/pocket/supported.pdf